### **DISTRIBUTED POWER**

### Procedure Guide Section I

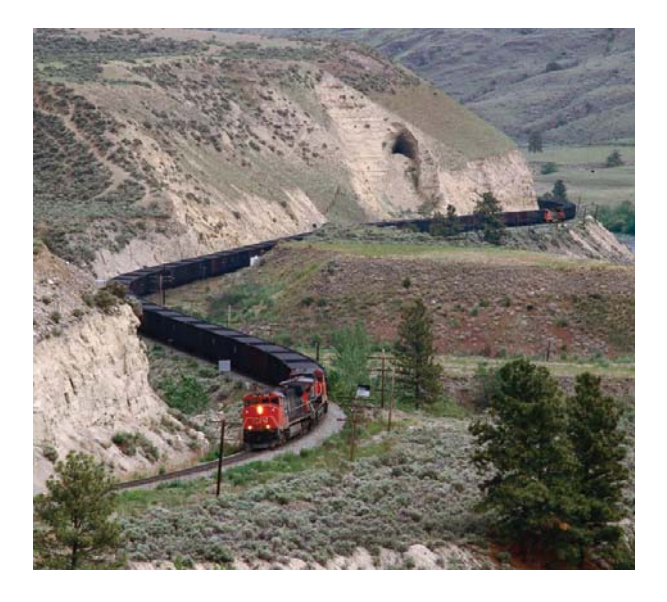

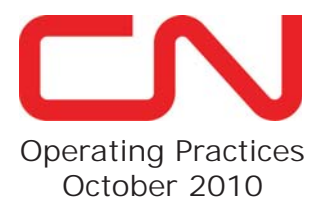

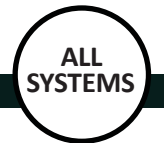

#### **Distributed Power Set Up Requirements**

- 1. All locomotives must be set up for conventional operation before DP can be set up on any locomotive consist.
- 2. A lead locomotive must be set up in each DP consist.
- 3. All other locomotives in the consist must be set up as trail.
- 4. The required locomotive inspections and air brake tests must be completed on each consist before setting up DP.

To set up Distributed Power, locomotives must be set up in the following order:

- 1. Set up all DP Remote consists.
- 2. Set up the DP Lead consist.

#### **MSREP Information**

Contact the MSREP for any condition or defect that may prevent Distributed Power from operating.

#### **Distributed Power Operating Instructions**

More information regarding Distributed Power operation can be found in Section H of the Locomotive Engineer Operating Manual.

This Distributed Power Procedure Guide and Section H of the Locomotive Engineer Operating Manual complement each other. Therefore, it is imperative that Locomotive Engineers familiarize themselves with the content of both documents.

#### TABLE OF CONTENTS

ALL SYSTEMS

| Table of Contents                                      |              |
|--------------------------------------------------------|--------------|
| Distributed Power Set Up Requirements                  | Inside Cover |
| MSREP Information                                      | Inside Cover |
| Distributed Power Operating Instructions               | Inside Cover |
| GE - DISPLAY SCREENS                                   | 2            |
|                                                        |              |
|                                                        |              |
| GE - Language Setun                                    |              |
| FMD - Language Setup                                   |              |
| OIM - Language Setup                                   | 5            |
| At Origin - DP Linked and Tested at Safety Inspection  | Location6    |
| GE - Verify Proper DP Set Up                           | 7            |
| GE - Direction Agreement Test - Single Remote Con      | sist8        |
| GE - Direction Agreement Test - Multiple Remote C      | onsists9     |
| GE - Direction Agreement lest - Multiple Remote C      | onsists 10   |
| EMD - Direction Agreement Test - Single Remote C       |              |
| FMD - Direction Agreement Test - Multiple Remote       | Consists 13  |
| EMD - Direction Agreement Test - Multiple Remote       | Consists 14  |
| OIM - Verify Proper DP Set Up                          |              |
| OIM - Direction Agreement Test - Single Remote Co      | onsist 16    |
| OIM - Direction Agreement Test - Multiple Remote       | Consists 17  |
| OIM - Direction Agreement Test - Multiple Remote       | Consists 18  |
| At Origin - DP Linking and Testing at Other Than Safet | y Inspection |
| Location                                               |              |
| GE - Remote Unit Set Up                                |              |
| GE - Ledu Unit Set Up                                  |              |
| FMD - Remote Unit Set Un                               |              |
| FMD - Lead Unit Set Up                                 |              |
| EMD - DP Brake Pipe Test                               |              |
| OIM - Remote Unit Set Up                               |              |
| OIM - Lead Unit Set Up                                 | 27           |
| OIM - DP Brake Pipe Test                               |              |
| GE - DP Last Car Emergency Test                        |              |
| EMD - DP Last Car Emergency Test                       |              |
| OIN - DP Last Car Emergency lest                       |              |
| GE - Train Check Procedure                             | <b>3</b> 2   |
| GE - Set Out Procedure (Switching En Route)            |              |
| Uncoupling                                             |              |
| Recoupling                                             |              |
| GE - Emergency Recovery Procedure                      | 35           |
| GE - Independent Control Procedure                     |              |
| GE - Operation During a DP COMM LOSS                   |              |
| GE - Securing DP Train Left Unattended                 |              |
| GE - Removing OF Adding DP Remote Consist              |              |
| Adding DP Remote Consist                               |              |
| FMD - Train Check Procedure                            |              |
| EMD - Set Out Procedure (Switching En Route)           |              |
| Uncoupling                                             |              |
| Recoupling                                             | 41           |
| EMD - Emergency Recovery Procedure                     |              |
| EMD - Independent Control Procedure                    |              |
| EMD - Operation During a DP COMM LOSS                  |              |
| EMD - Securing DP Train Left Unattended                |              |
| Removing DP Remote Consist                             |              |
| Adding DP Remote Consist                               |              |
| OIM - Train Check Procedure                            |              |
| OIM - Set Out Procedure (Switching En Route)           |              |
| Uncoupling                                             |              |
| Recoupling                                             |              |
| OIM - Emergency Recovery Procedure                     |              |
| OIM - Independent Control Procedure                    |              |
| OIM Securing DB Train Left Upattended                  |              |
| OIM - Removing or Adding DP Remote Consist             |              |
| Removing DP Remote Consist                             |              |
| Adding DP Remote Consist                               |              |
| Terminating Distributed Power Operations               |              |
| GE - End DP Lead Unit                                  |              |
| GE - End DP Remote Unit                                | 56           |
| EMD - End DP Lead Unit                                 | 57           |
| EMD - End DP Remote Unit                               |              |
| UIIVI - ETIU DP LEAU UTIIT                             |              |
| OIM - End DP Remote Unit                               | 60           |

| G                                                      | E                                        | GE - DIS                   | SPLAY SO             | CREENS                   | GE Lo            | сото                                         | tives                                       |
|--------------------------------------------------------|------------------------------------------|----------------------------|----------------------|--------------------------|------------------|----------------------------------------------|---------------------------------------------|
| 9(<br>9(<br>72                                         | )<br>Main Re<br>138                      | BP<br>90<br>ar Flow -<br>0 | 0.                   | 40 50 60<br>70<br>00 мрн | Reverser<br>Cntr | Distance<br>0<br>3 0 3 6<br>Effort KIb-<br>0 | CN<br>2220<br>9 12 15 18<br>Throtte<br>Idle |
| EM:<br>ID Code:<br>Market:<br>EM:<br>Ind Brk —<br>Lead | OT<br>00000<br>On<br>Disabled<br>Freight |                            |                      |                          |                  | E <b>FF</b>                                  | uel<br>2413 gal                             |
| Ready                                                  |                                          |                            |                      |                          |                  |                                              | L 1<br>0000-0                               |
| Air<br>Brake                                           | End Of<br>Train                          |                            | Distributed<br>Power | Operator<br>Messages     | Speed<br>Control | Switches                                     |                                             |
| Distance<br>Start                                      | Distance<br>Setup                        |                            |                      |                          |                  | Screen<br>Controls                           | More<br>Menu                                |

GE Gauges Screen (Main Operating)

|          |                | Distributed F | Power Operation |               |
|----------|----------------|---------------|-----------------|---------------|
|          |                |               |                 |               |
|          |                |               |                 |               |
| DP Mode  | Run            |               |                 |               |
| DP Mode. | Kull           |               |                 |               |
| ID       | A-2221         | B-2220        |                 |               |
| Throttle | Idle           | Idle          |                 |               |
| Load TE  | 0 K            | 0 K           |                 |               |
| BP       | 90             | 90            |                 |               |
| Flow     | 0              | 0             |                 |               |
| Remote   |                | Norm          |                 |               |
| ER       | 90             | 90            |                 |               |
| BC       | 72             | 72            |                 |               |
| MR       | 138            | 138           |                 |               |
|          |                |               |                 |               |
|          |                |               |                 | L 1           |
|          |                |               |                 | 0000-         |
| Mo       | ove to<br>Back |               |                 | Exit          |
|          |                |               |                 | Remot<br>Menu |

GE Distributed Power Operation Screen

**NOTE**: The Distributed Power Operation screen is only visible on the DP Lead when linked to a DP Remote unit.

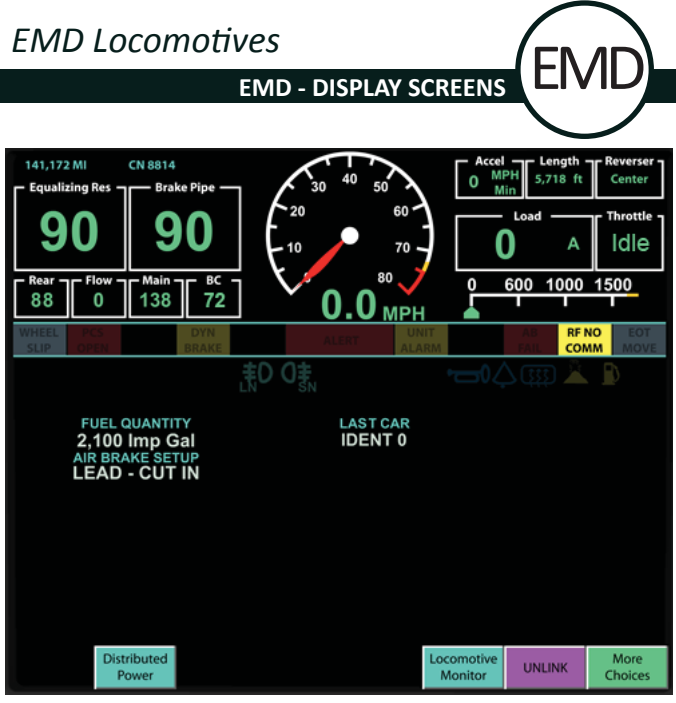

EMD Gauges Screen (Main Operating)

|            |                | DIST          | RIBUTED | POWERC | PERATIO | N |                      |
|------------|----------------|---------------|---------|--------|---------|---|----------------------|
|            |                | SAND          | BKWARN  | SVEFAR |         |   | Statement<br>Alliana |
| RUN        | FF<br>A        | RONT<br>-8814 | B-2280  |        | BACK    |   |                      |
| THROTTLE   |                | IDLE          | IDLE    |        |         |   |                      |
| LOAD       |                | 0 A 0         | 0 K     |        |         |   |                      |
| CONSIST    | 1              | :1 0K         | N/A     |        |         |   |                      |
| BRAKE PIPE |                | 90            | 90      |        |         |   |                      |
| FLOW       |                | 10            | 20      |        |         |   |                      |
| REMOTE     |                |               | NORM    |        |         |   |                      |
| EQUALIZING | 3              | 90            | 90      |        |         |   |                      |
| CYLINDER   |                | 72            | 72      |        |         |   |                      |
| MAIN RES   |                | 137           | 137     |        |         |   |                      |
|            |                |               |         |        |         |   |                      |
|            |                |               |         |        |         |   |                      |
|            |                |               |         |        |         |   |                      |
|            |                |               |         |        |         |   |                      |
|            |                |               |         |        |         |   |                      |
| м          | ove to<br>Back |               |         |        |         |   | Remote<br>Menu       |

EMD Distributed Power Operation Screen

**NOTE**: The Distributed Power Operation screen is only visible on the DP Lead when linked to a DP Remote unit.

|               | N J          | C           | DIM E        | quipp         | oed Lo      | сото   | tives                 |
|---------------|--------------|-------------|--------------|---------------|-------------|--------|-----------------------|
|               |              | OIM - D     | ISPLAY       | SCREEN        | NS          |        |                       |
|               |              |             |              |               |             |        |                       |
|               | ар<br>89     | IRBRAKE -   | MAIN 7       | -вс —<br>72   |             | THRT   | 32 —<br>— AMPS —<br>0 |
|               |              |             |              |               |             |        |                       |
|               |              |             |              |               |             |        |                       |
|               |              |             |              |               |             |        |                       |
|               |              |             |              |               |             |        |                       |
|               |              |             |              |               | 09.0        | 8 01 0 | CT NO                 |
|               |              |             |              |               | 09.0        | 0 01 0 | CT 09                 |
|               |              |             |              |               |             |        |                       |
| DIST<br>POWER | EAB<br>SETUP | EAB<br>DIAG | DATE<br>TIME | LOCO<br>SETUP | OIM<br>INFO |        | LANG<br>SEL           |

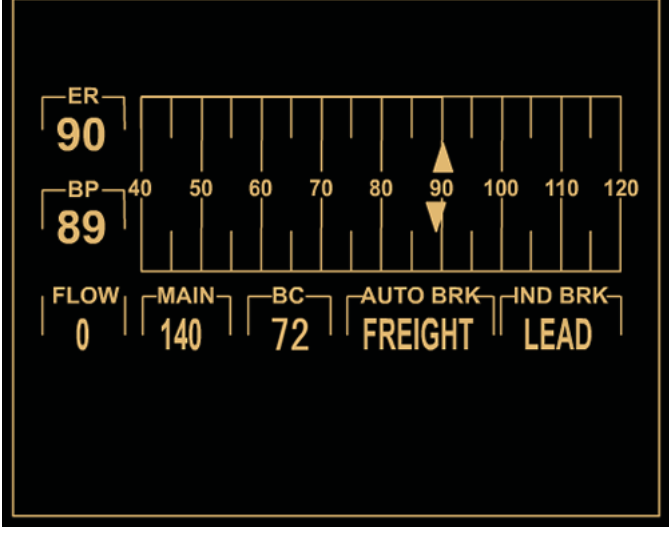

OIM Gauges Screens (Main Operating)

| RUN      | A-2532 | B-2221 |                |                |
|----------|--------|--------|----------------|----------------|
| THROTTLE | IDLE   | IDLE   |                |                |
| LOAD     | 0 A    | 0 K    |                |                |
| BP       | 89     | 89     |                |                |
| FLOW     | 0      | 8      |                |                |
| REMOTE   |        | NORM   |                |                |
| ER       | 90     | 90     |                |                |
| CYLINDER | 72     | 72     |                |                |
| MAIN RES | 137    | 137    |                |                |
|          |        |        |                |                |
| BACK     |        |        | REMOTE<br>SAND | REMOTE<br>MENU |

OIM Distributed Power Operation Screen

**NOTE**: The Distributed Power Operation screen is only visible on the DP Lead when linked to a DP Remote unit.

LANGUAGE SET UP SYSTEMS

ALL

In situations where the language needs to be switched to English use the following procedures.

#### GE - Language Setup

To change the operator display screen language from French to English, proceed as follows:

| 1. | Press | Suite<br>du menu   |
|----|-------|--------------------|
| 2. | Press | Contrôles<br>écran |
| 3. | Press | English            |

#### EMD - Language Setup

To change the operator display screen language from French to English, proceed as follows:

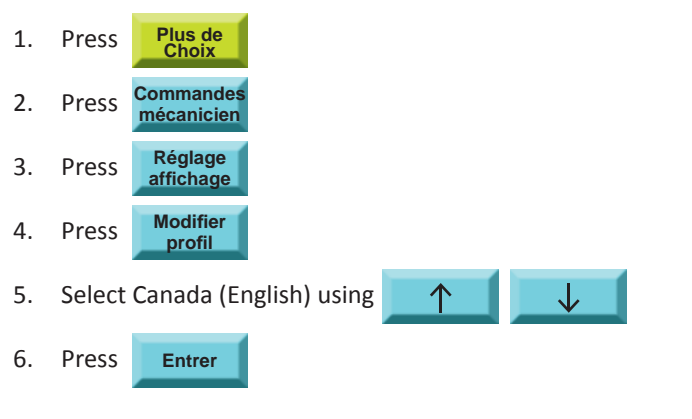

#### OIM - Language Setup

To change the operator display screen language from French to English, proceed as follows:

- 1.PressLANG<br/>SEL2.PressMODIFY
  - The LANGUE box will change to ANGLAIS.
- 3. Press ACCEPT

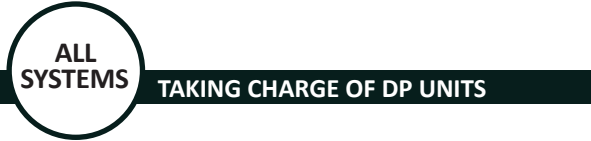

#### At Origin - DP Linked and Tested at Safety Inspection Location

The following chart outlines the process and procedures that must be completed when taking charge of DP locomotives that are already linked and tested at a Safety Inspection Location.

#### Locomotive Set Up

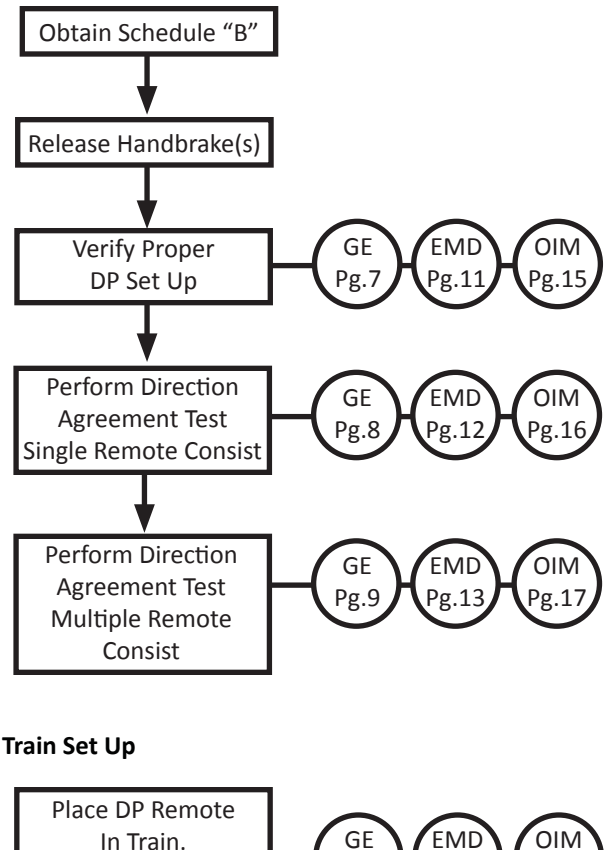

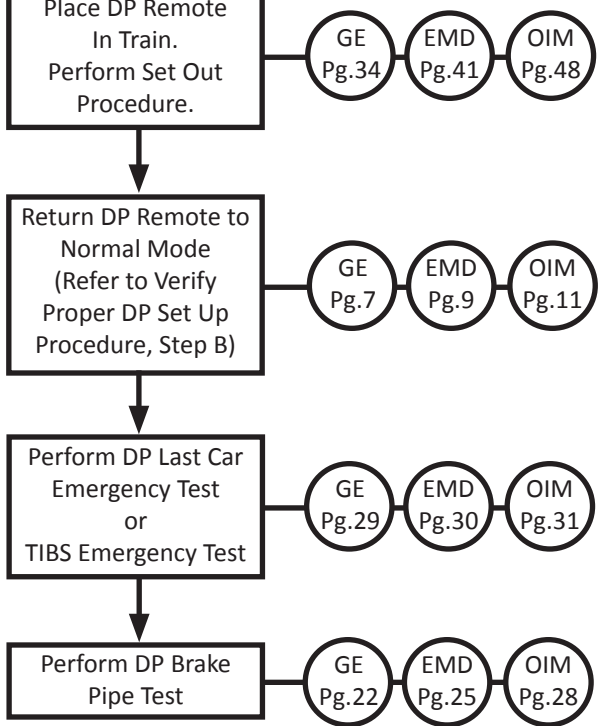

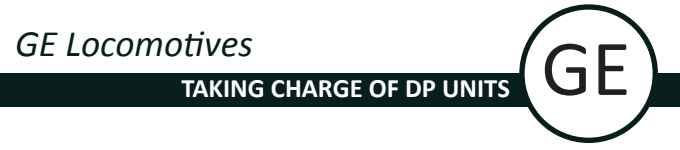

#### **GE - Verify Proper DP Set Up**

| DP Mode:   | Run <b>4</b> S | et to Run, s | see (A) below              |
|------------|----------------|--------------|----------------------------|
| ID         | A-2221         | B-2220       |                            |
| Throttle   | Idle           | Idle         |                            |
| Load TE    | 0 K            | 0 K          |                            |
| Consist TE | 1:1 0K         |              |                            |
| BP         | 89             | 89           |                            |
| Flow       | 0              | 0 🔶          | If OUT, see (C) below      |
| Remote     |                | Norm 🔶       | - If IDLE, BV OUT, ISOL or |
| ER         | 90             | 90           | S/O, see (B) below         |
| BC         | 72             | 72           |                            |

A) From the Gauges screen, set DP Mode to RUN:

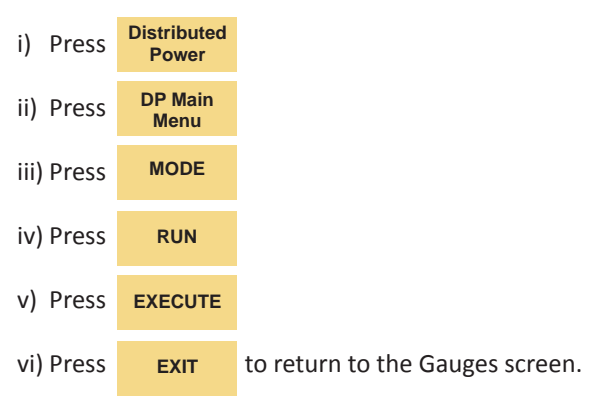

B) Set DP Remote status to Norm (Normal):

- i) Press REMOTE MENU
  ii) Press NORMAL
  iii) Press EXECUTE
- C) To change the flow indication from **Out** to a numeric value the DP Remote consist must detect an increase in BP pressure of at least 3 PSI within 3 minutes of receiving an automatic brake release command.

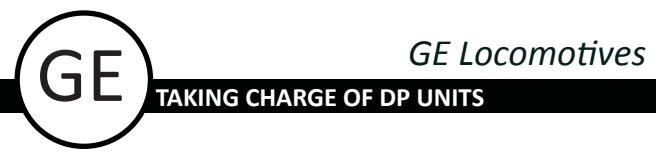

#### **GE - Direction Agreement Test - Single Remote Consist**

From the DP Operation screen, complete the direction agreement test as per procedure outlined below.

- 1. Ensure **DP Mode** is set to **RUN**.
- 2. Place GEN FIELD to ON.
- 3. Place Reverser to Forward or Reverse.
- Press Move to Back
   Back
   NOTE: The Move To Back key is only visible when the DP Mode is RUN, the GEN FIELD is ON and the Reverser is in Forward or Reverse.
   Press Traction
- 6. Press **EXECUTE**
- 7. Verify that the DP Remote **Throttle** displays **N1** and the **Load** displays a numeric value.

| DP Mode:   | DP Mode: Run - Step 1 |           |  |  |  |
|------------|-----------------------|-----------|--|--|--|
| ID         | A-2221                | B-2220    |  |  |  |
| Throttle   | Idle                  | N1 Step 7 |  |  |  |
| Load TE    | 0 K                   | 4K        |  |  |  |
| Consist TE | 1:1 0K                |           |  |  |  |
| BP         | 90                    | 90        |  |  |  |
| Flow       | 0                     | 0         |  |  |  |
| Remote     |                       | Norm      |  |  |  |
| ER         | 90                    | 90        |  |  |  |
| BC         | 0                     | 0         |  |  |  |

- 8. Modulate the **Independent Brake** handle to allow movement.
- 9. Press More if necessary.
- 10. After the slack bunches or stretches according to the

| selected reverser position, press | Move to<br>Front | to return to |
|-----------------------------------|------------------|--------------|
|-----------------------------------|------------------|--------------|

synchronous operation.

11. Return Reverser to Neutral position.

#### **GE - Direction Agreement Test - Multiple Remote Consists**

**NOTE:** When linked to multiple remotes, direction agreement of each remote must be tested individually using these procedures.

From the DP Operation screen, complete the direction agreement test as per procedure outlined below.

- 1. Ensure DP Mode is set to RUN.
- REMOTE 2. Press (if visible). MENU Select Select the "C" DP Remote using 3. or Remote 4. Press IDLE to change the "C" Remote's mode to idle. Verify that the "C" DP Remote mode changes to Idle. 5. Control 6. Press Menu Place GEN FIELD to ON. 7 8. Place Reverser to Forward or Reverse. Move to 9. Press until the divider line (fence) appears Back

between the "A" DP Lead and "B" DP Remote.

- 10. Press Traction
- 11. Press EXECUTE
- 12. Verify that the Throttle field on the "B" DP Remote displays N1 and the Load field displays a numeric value.

| ID         | A-2221 | B-2220 | C-2260        |
|------------|--------|--------|---------------|
| Throttle   | Idle   | N1     | Idle Stop 12  |
| Load TE    | 0 K    | 4 K 🖍  | ок Step 12    |
| Consist TE | 1:1 0K |        |               |
| BP         | 90     | 90     | 90            |
| Flow       | 10     | 20     | 20            |
| Remote     |        | Norm   | Idle - Step 5 |
| ER         | 90     | 90     | 90            |

- 13. Modulate the **Independent Brake** handle to allow movement.
- 14. Press More if necessary.
- 15. After the slack bunches or stretches according to the selected reverser position, press **IDLE** to return

the Remote's traction to idle.

- Fully apply the Independent Brake and return Reverser to Neutral position.
- 17. Press REMOTE MENU
- 18. Ensure the "C" DP Remote is selected.
- 19. Press **NORMAL** followed by **EXECUTE** to return the "C" DP Remote to Normal mode.

continued on next page...

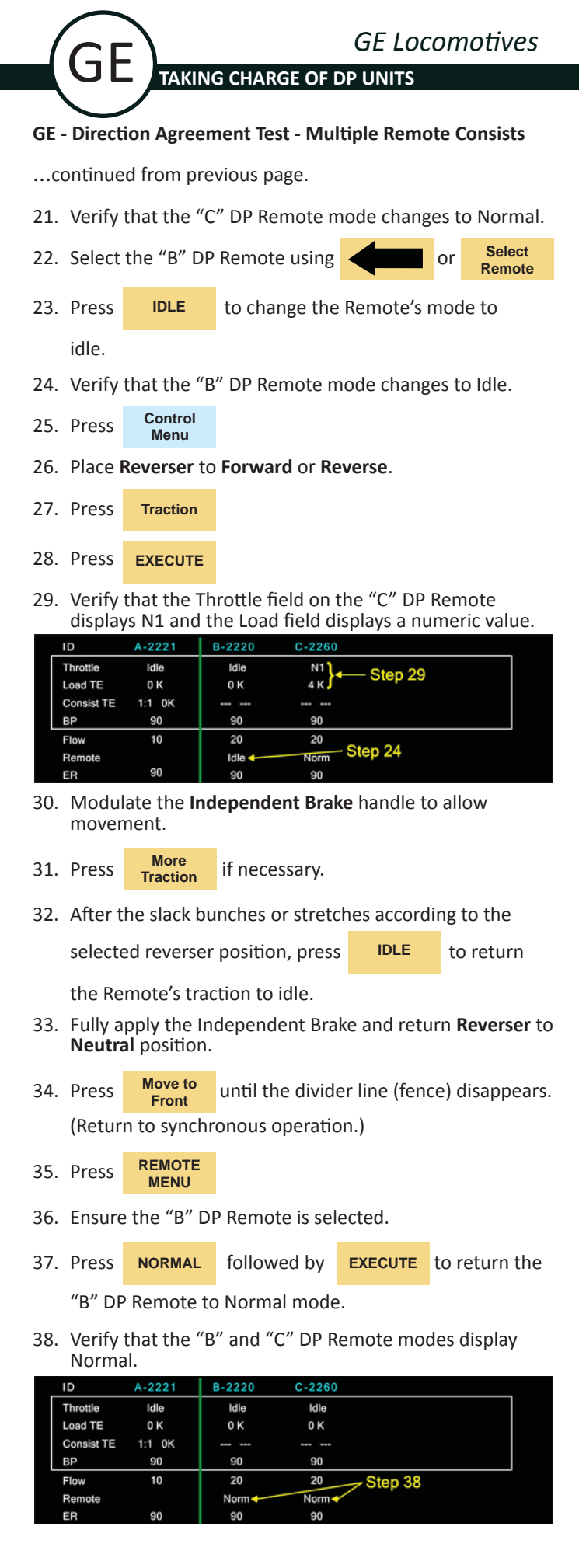

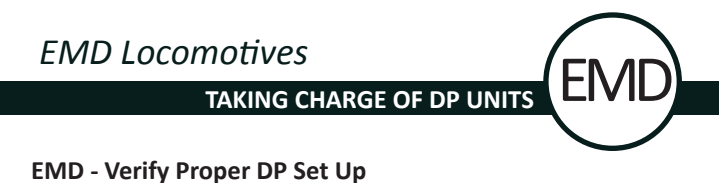

|   | Set to Run, | see (A) b | elow   |                            |
|---|-------------|-----------|--------|----------------------------|
|   | <b>↓</b>    | FRONT     |        | BACK                       |
|   | RUN         | A-8821    | B-8814 |                            |
| F | THROTTLE    | IDLE      | IDLE   |                            |
|   | LOAD        | 0 A       | 0 A    |                            |
|   | CONSIST     | 0:1 0K    | N/A    |                            |
|   | BRAKE PIPE  | 90        | 90     |                            |
|   | FLOW        | 0         | 0 🔶    | -If OUT, see (C) below     |
|   | REMOTE      |           | NORM 🗲 | — If IDLE, BV OUT, ISOL or |
|   | EQUALIZING  | 90        | 90     | S/O see (B) below          |
|   | CYLINDER    | 72        | 72     | 0/0, see (b) below         |

A) From the Gauges screen, set DP Mode to RUN:

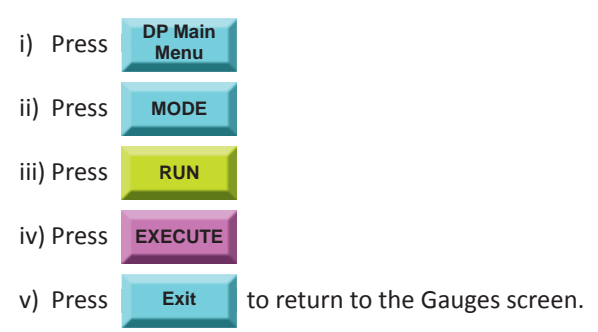

B) Set DP Remote status to Norm (Normal):

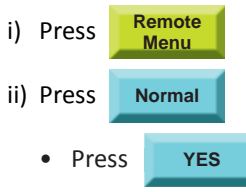

when following prompt appears:

#### Normal: Execute Command?

C) To change the flow indication from **Out** to a numeric value the DP Remote consist must detect an increase in BP pressure of at least 3 PSI within 3 minutes of receiving an automatic brake release command.

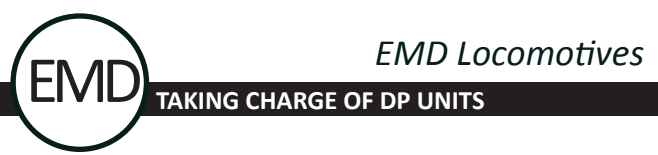

#### EMD - Direction Agreement Test - Single Remote Consist

From the DP Operation screen, complete the direction agreement test as per procedure outlined below.

- 1. Ensure DP Mode is set to RUN.
- 2. Place GEN FIELD to ON.
- 3. Place Reverser to Forward or Reverse.
- 4. Press NOTE: The Move to Back key is only visible when the DP Mode is RUN, the GEN FIELD is ON and the Reverser is in Forward or Reverse.
- 5. Press Traction
- 6. Press YES

#### when following prompt appears:

#### **TRACTION: Execute Command?**

7. Verify that the **Remote Throttle** displays **N1** and the **Load** displays a numeric value.

| Step 1<br>↓ | FRONT  |        | BACK    |
|-------------|--------|--------|---------|
| RUN         | A-8821 | B-8814 |         |
| THROTTLE    | IDLE   | N1     | -Stop 7 |
| LOAD        | 0 A    | 100 A  | Step /  |
| CONSIST     | 1:1 0K | N/A    |         |
| BRAKE PIPE  | 90     | 90     |         |
| FLOW        | 10     | 20     |         |
| REMOTE      |        | NORM   |         |
| EQUALIZING  | 90     | 90     |         |
| CYLINDER    | 80     | 80     |         |

- 8. Modulate the **Independent Brake** handle to allow movement.
- 9. Press More if necessary.
- 10. After the slack bunches or stretches according to the

selected reverser position, press

Move to to re

to return to

synchronous operation.

11. Return Reverser to Neutral position.

#### EMD - Direction Agreement Test - Multiple Remote Consists

**NOTE:** When linked to multiple remotes, direction agreement of each remote must be tested individually using these procedures.

From the DP Operation screen, complete the direction agreement test as per procedure outlined below.

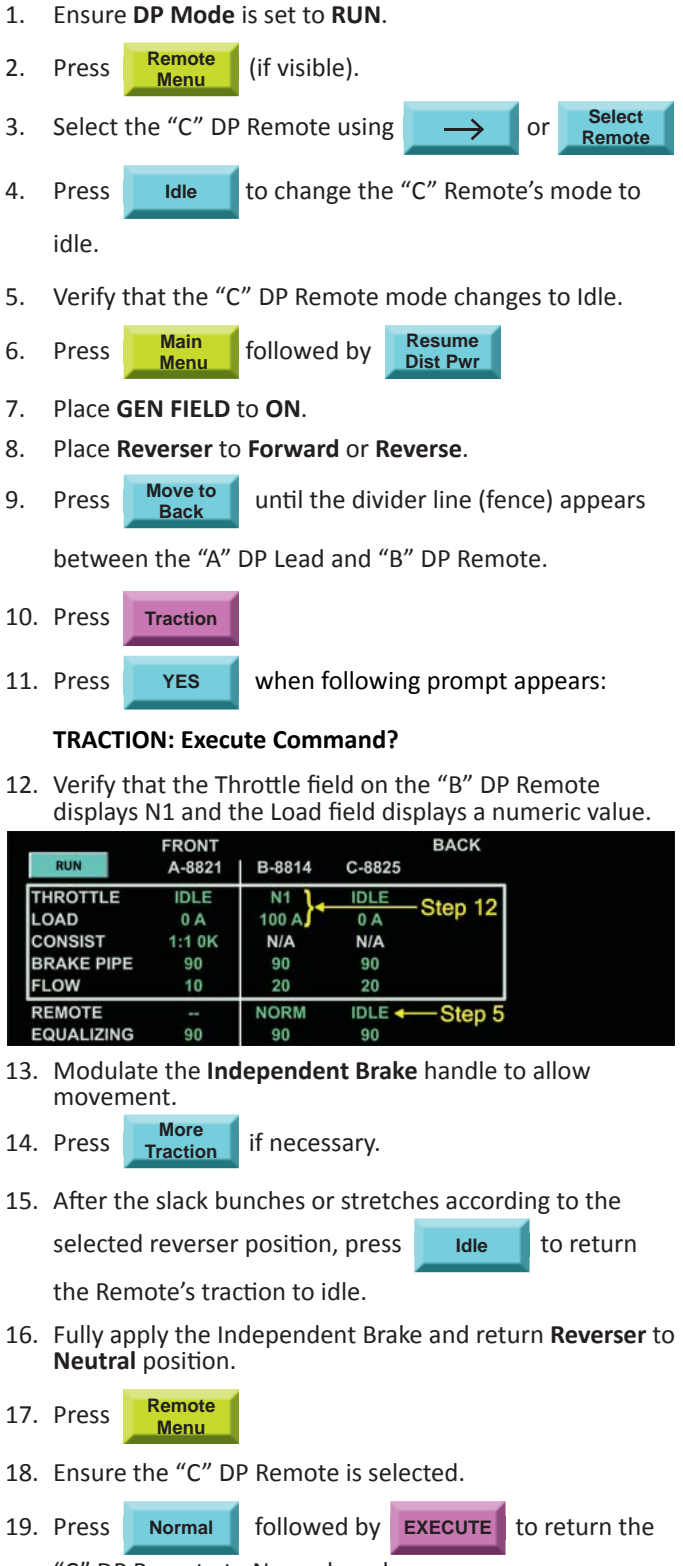

"C" DP Remote to Normal mode.

continued on next page...

|                   |                                                                 | $\mathbf{i}$                                                            | ŀ                                                                                  | -MD Loc                                        | omotives                       |
|-------------------|-----------------------------------------------------------------|-------------------------------------------------------------------------|------------------------------------------------------------------------------------|------------------------------------------------|--------------------------------|
|                   | EM                                                              | D) TAKIN                                                                | IG CHARGE OF                                                                       | DP UNITS                                       | 0111011725                     |
|                   |                                                                 |                                                                         |                                                                                    |                                                |                                |
| EM                | D - Dire                                                        | ction Agre                                                              | ement Test - N                                                                     | Iultiple Ren                                   | note Consists                  |
| C                 | ontinue                                                         | d from pre                                                              | vious page.                                                                        |                                                |                                |
| 21.               | Verify                                                          | that the "C                                                             | " DP Remote n                                                                      | node chang                                     | es to Normal.                  |
| 22.               | Select                                                          | the "B" DP                                                              | Remote using                                                                       | $\leftarrow$                                   | Or Select<br>Remote            |
| 23.               | Press                                                           | Idle                                                                    | to change the                                                                      | "B" Remot                                      | e's mode to                    |
|                   | idle.                                                           |                                                                         |                                                                                    |                                                |                                |
| 24.               | Verify                                                          | that the "B                                                             | " DP Remote n                                                                      | node chang                                     | es to Idle.                    |
| 25.               | Press                                                           | Main<br>Menu                                                            | followed by                                                                        | Resume<br>Dist Pwr                             |                                |
| 26.               | Place I                                                         | Reverser to                                                             | Forward or Re                                                                      | everse.                                        |                                |
| 27.               | Press                                                           | Traction                                                                |                                                                                    |                                                |                                |
| 28.               | Press                                                           | YES                                                                     | when followi                                                                       | ng prompt a                                    | appears:                       |
|                   | TRACT                                                           | ION: Execu                                                              | ite Command?                                                                       | ,                                              |                                |
| 29.               | Verify                                                          | that the Th                                                             | rottle field on<br>he Load field d                                                 | the "C" DP                                     | Remote<br>meric value.         |
|                   | RUN                                                             | FRONT                                                                   |                                                                                    | BACK                                           |                                |
| Ţ                 | HROTTLE                                                         | IDLE                                                                    | IDLE N1                                                                            | } Step 2                                       | 9                              |
| C                 | ONSIST                                                          | 1:1 0K                                                                  | N/A N/A<br>90 90                                                                   |                                                | 26.                            |
| FI                | LOW                                                             | 10                                                                      | 20 20                                                                              |                                                |                                |
| <b>E</b>          | QUALIZIN                                                        | G 90<br>late the <b>Ind</b>                                             | 90 90                                                                              | Step 24                                        | a allow                        |
| 50.               | mover                                                           | nent.                                                                   |                                                                                    |                                                |                                |
| 31.               | Press                                                           | More<br>Traction                                                        | if necessary.                                                                      |                                                |                                |
| 32.               | After t                                                         | he slack bu                                                             | inches or strete                                                                   | ches accord                                    | ing to the                     |
|                   | selecte                                                         | ed reverser                                                             | position, press                                                                    | 5 Idle                                         | to return                      |
| 22                | the Re                                                          | mote's trac                                                             | ction to idle.                                                                     |                                                | Description                    |
| 33.               | Fully a                                                         | al position.                                                            | dependent Bra                                                                      | ike and retu                                   | irn <b>Reverser</b> to         |
| 34.               | Press                                                           | Move to                                                                 | until the divid                                                                    | er line (fend                                  | ce) disappears.                |
|                   |                                                                 | Front                                                                   |                                                                                    | ``                                             |                                |
| 35.               | (Retur                                                          | n to synchr                                                             | onous operatio                                                                     | on.)                                           |                                |
| 20                | (Retur<br>Press                                                 | n to synchr<br>Remote<br>Menu                                           | onous operatio                                                                     | on.)                                           |                                |
| 36.               | (Retur<br>Press<br>Ensure                                       | n to synchr<br>Remote<br>Menu<br>2 the "B" Di                           | onous operatio<br>P Remote is sel                                                  | on.)<br>ected.                                 |                                |
| 36.<br>37.        | (Retur<br>Press<br>Ensure<br>Press                              | Front<br>rn to synchr<br>Remote<br>Menu<br>e the "B" DI<br>Normal       | onous operatio<br>P Remote is sel<br>followed by                                   | on.)<br>ected.                                 | to return the                  |
| 36.<br>37.        | (Retur<br>Press<br>Ensure<br>Press<br>"B" DF                    | r to synchr<br>Remote<br>Menu<br>e the "B" DI<br>Normal                 | onous operation<br>P Remote is sel<br>followed by<br>Normal mode                   | ected.<br>EXECUTE                              | to return the                  |
| 36.<br>37.<br>38. | (Retur<br>Press<br>Ensure<br>Press<br>"B" DF<br>Verify<br>Norma | Remote<br>Normal<br>P Remote to<br>Normal<br>P Remote to<br>that the "B | onous operation<br>P Remote is sel<br>followed by<br>D Normal mode<br>and "C" DP R | ected.<br><b>EXECUTE</b> 1<br>2.<br>Semote mod | to return the<br>des change to |

|            | FRONT  |        |        | BACK   |
|------------|--------|--------|--------|--------|
| RUN        | A-8821 | B-8814 | C-8825 |        |
| THROTTLE   | IDLE   | IDLE   | IDLE   |        |
| LOAD       | 0 A    | 0 A    | 0 A    |        |
| CONSIST    | 1:1 0K | N/A    | N/A    |        |
| BRAKE PIPE | 90     | 90     | 90     |        |
| FLOW       | 10     | 20     | 20     |        |
| REMOTE     |        | NORM - | NORM 4 |        |
| EQUALIZING | 90     | 90     | 90     | Step 3 |

**OIM - Verify Proper DP Set Up** 

| RUN      | A-2538<br>— Set to Ru | B-2221<br>n, see (A) b | elow                    |    |
|----------|-----------------------|------------------------|-------------------------|----|
| THROTTLE | IDLE                  | IDLE                   |                         |    |
| LOAD     | 0 A                   | 0 K                    |                         |    |
| BP       | 89                    | 89                     |                         |    |
| FLOW     | 0                     | 0 🔶                    | -If OUT, see (C) below  |    |
| REMOTE   |                       | NORM +                 | — If IDLE, BV OUT, ISOL | or |
| ER       | 90                    | 90                     | S/O, see (B) below      |    |
| CYLINDER | 72                    | 72                     |                         |    |

A) From the Gauges screen, set DP Mode to RUN:

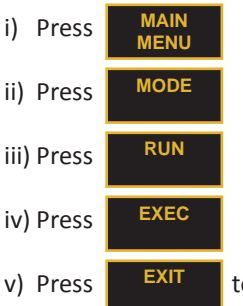

to return to the Gauges screen.

B) Set DP Remote status to Norm (Normal):

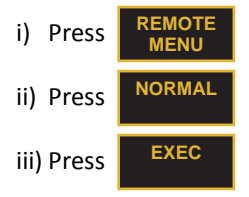

C) To change the flow indication from **Out** to a numeric value the DP Remote consist must detect an increase in BP pressure of at least 3 PSI within 3 minutes of receiving an automatic brake release command.

# OIM Equipped Locomotives

#### **OIM - Direction Agreement Test - Single Remote Consist**

From the DP Operation screen, complete the direction agreement test as per procedure outlined below.

- 1. Ensure **DP Mode** is set to **RUN**.
- 2. Place GEN FIELD to ON.
- 3. Place Reverser to Forward or Reverse.
- 4. Press BACK
- 5 Press TRCTN
- 5. Press TRCTN 6. Press EXEC
- **NOTE:** The **Back** key is only visible when the DP Mode is RUN, the GEN FIELD is ON and the Reverser is in Forward or Reverse.
- 7. Verify that DP Remote **Throttle** displays **N1** and the **Load** displays a numeric value.

| RUN 🗲    | A-2538<br>— Step 1 | B-2221              |
|----------|--------------------|---------------------|
| THROTTLE | IDLE<br>0 A        | N1<br>4 K }← Step 7 |
| BP       | 90                 | 90                  |
| FLOW     | 0                  | 0                   |
| REMOTE   |                    | NORM                |
| ER       | 90                 | 90                  |
| CYLINDER | 0                  | 0                   |

- 8. Modulate the **Independent Brake** handle to allow movement.
- 9. Press TRCTN , if necessary.
- 10. After the slack bunches or stretches according to the

selected reverser position, press

FRONT to return to

synchronous operation.

11. Return Reverser to Neutral position.

#### **OIM - Direction Agreement Test - Multiple Remote Consists**

**NOTE:** When linked to multiple remotes, direction agreement of each remote must be tested individually using these procedures.

From the DP Operation screen, complete the direction agreement test as per procedure outlined below.

#### 1. Ensure **DP Mode** is set to **RUN**.

| 2. | Press REMOTE (if visible).                                               |
|----|--------------------------------------------------------------------------|
| 3. | Select the "C" DP Remote using $\longrightarrow$ or <b>SELECT</b> REMOTE |
| 4. | Press IDLE to change the "C" Remote's mode to                            |
|    | idle.                                                                    |
| 5. | Verify that the "C" DP Remote mode changes to Idle.                      |
| 6. | Press CONTROL<br>MENU                                                    |
| 7. | Place GEN FIELD to ON.                                                   |
| 8. | Place Reverser to Forward or Reverse.                                    |
| 9. | Press BACK until the divider line (fence) appears                        |
|    | between the "A" DP Lead and "B" DP Remote.                               |
|    | TROTN                                                                    |

- 10. Press IRCIN
- 11. Press
- 12. Verify that the Throttle field on the "B" DP Remote displays N1 and the Load field displays a numeric value.

| RUN      | A-2538 | B-2221 | C-2260        |
|----------|--------|--------|---------------|
| THROTTLE | IDLE   | N1 1   | IDLE Step 12  |
| LOAD     | 0 A    | 4 K 🕻  | 0 K           |
| BP       | 90     | 90     | 90            |
| FLOW     | 10     | 20     | 20            |
| REMOTE   |        | NORM   | IDLE - Step 5 |
| ER       | 90     | 90     | 90            |

- 13. Modulate the **Independent Brake** handle to allow movement.
- 14. Press

if necessary.

15. After the slack bunches or stretches according to the

selected reverser position, press **IDLE** to return

the Remote's traction to idle.

TRCTN

- Fully apply the Independent Brake and return Reverser to Neutral position.
- 17. Press REMOTE MENU
- 18. Ensure the "C" DP Remote is selected.
- 19. Press **NORMAL** followed by **EXEC** to return the "C" DP Remote to Normal mode.

continued on next page...

## OIM Equipped Locomotives TAKING CHARGE OF DP UNITS OIM - Direction Agreement Test - Multiple Remote Consists ...continued from previous page. 21. Verify that the "C" DP Remote mode changes to Normal. 22. Select the "B" DP Remote using or SELECT 23. Press DLE to change the "C" Remote's mode to

- idle.
- 24. Verify that the "B" DP Remote mode changes to Idle.
- 25. Press MAIN MENU
- 26. Place Reverser to Forward or Reverse.
- 27. Press TRCTN
- 28. Press EXEC
- 29. Verify that the Throttle field on the "C" DP Remote displays N1 and the Load field displays a numeric value.

| RUN      | A-2538 | B-2221 | C-2260        |
|----------|--------|--------|---------------|
| THROTTLE | IDLE   | IDLE   | N1 }→ Step 29 |
| LUAD     | 0 A    | 0 K    | 4 K J         |
| BP       | 90     | 90     | 90            |
| FLOW     | 10     | 20     | 20            |
| REMOTE   |        | IDLE 🔶 | NORM Stop 24  |
| ER       | 90     | 90     | 90 Step 24    |

Modulate the Independent Brake handle to allow movement.

- 31. Press TRCTN if necessary.
- 32. After the slack bunches or stretches according to the selected reverser position, press **IDLE** to return

the Remote's traction to idle.

- Fully apply the Independent Brake and return Reverser to Neutral position.
- 34. Press **FRONT** until the divider line (fence) disappears. (Return to synchronous operation.)
- 35. Press REMOTE MENU
- 36. Ensure the "B" DP Remote is selected.
- 37. Press **NORMAL** followed by **EXEC** to return the "B" DP Remote to Normal mode.
- Verify that the "B" and "C" DP Remote modes change to Normal.

| DUN      | A-2538 | B-2221 | C-2260     |
|----------|--------|--------|------------|
| KUN      |        |        |            |
| THROTTLE | IDLE   | IDLE   | IDLE       |
| LOAD     | 0 A    | 0 K    | 0 K        |
| BP       | 90     | 90     | 90         |
| FLOW     | 10     | 20     | 20         |
| REMOTE   |        | NORM - |            |
| ER       | 90     | 90     | 90 Step 38 |

#### At Origin - DP Linking and Testing at Other Than Safety Inspection Location

The following chart outlines the process and procedures that must be completed when taking charge of DP locomotives where mechanical shop staff is not readily available.

#### Locomotive Set Up

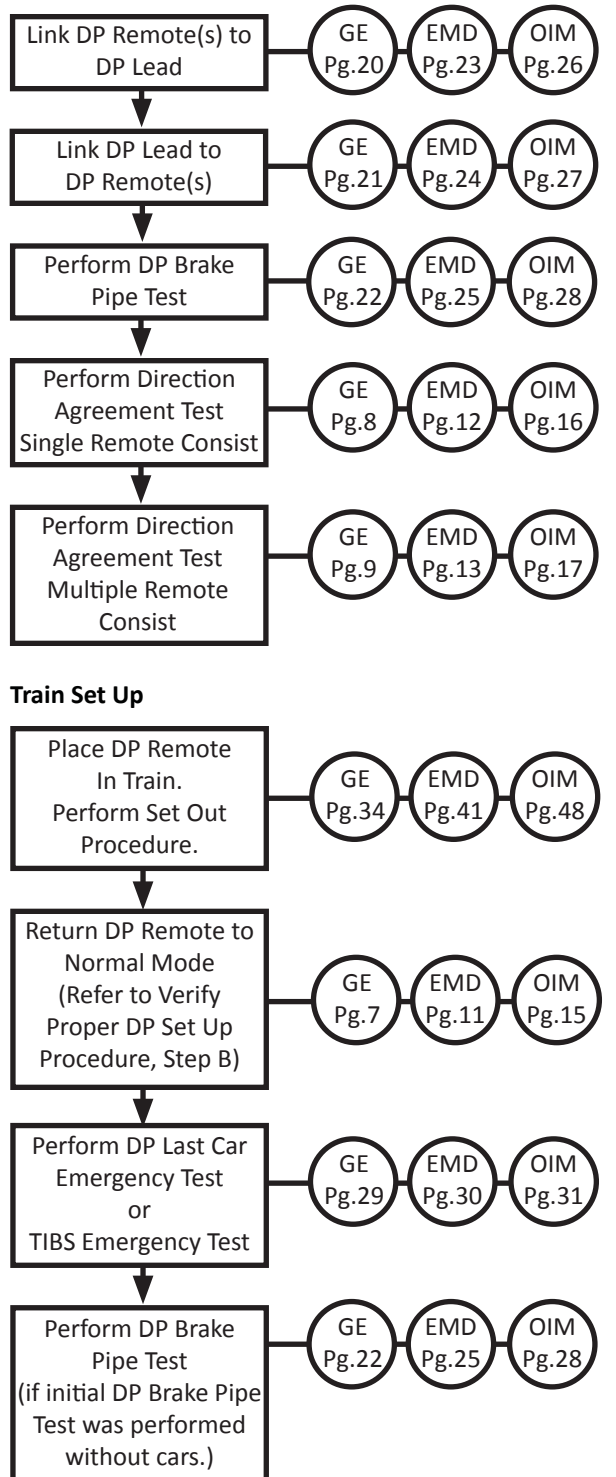

# GE Locomotives

#### GE - Remote Unit Set Up

- Ensure regulating/feed valve is set to 90 psi, EOT ID Code is set to 00000 and if equipped, marker lights ON when DP Remote is on extreme tail end.
- 2. Ensure DP Remote switches and controls are in correct positions (see table below).

|     | SWITCHES AND CONTROLS                      |                                    |                                         |                                 |                            |                                     | POSITION           |     |                                                  |                                        |  |
|-----|--------------------------------------------|------------------------------------|-----------------------------------------|---------------------------------|----------------------------|-------------------------------------|--------------------|-----|--------------------------------------------------|----------------------------------------|--|
|     | ENGI                                       | NE CO                              | NTRO                                    | DL                              |                            |                                     |                    | RUN |                                                  |                                        |  |
|     | DISTR                                      | IBUTE                              | D PC                                    | DWE                             | RΒ                         | REAKE                               | R                  |     | ON                                               |                                        |  |
|     | ENGI                                       | NE RU                              | N                                       |                                 |                            |                                     |                    | OFF |                                                  |                                        |  |
|     | GEN F                                      | IELD                               |                                         |                                 |                            |                                     |                    | OFF |                                                  |                                        |  |
|     | CONT                                       | CONTROL                            |                                         |                                 |                            |                                     |                    |     | ON                                               |                                        |  |
|     | DYNA                                       | DYNAMIC BRAKE                      |                                         |                                 |                            |                                     |                    |     | ON                                               |                                        |  |
|     | REVE                                       | RSER                               |                                         |                                 |                            |                                     |                    |     | Remove                                           | d                                      |  |
|     | AUTO                                       | MATIO                              | C BR/                                   | ٩KE                             |                            |                                     |                    |     | REL (Relea                                       | ase)                                   |  |
|     | INDE                                       | PENDE                              | NT E                                    | RAK                             | ΚE                         |                                     |                    | F   | ULL APPLIC                                       | ATION                                  |  |
| 3.  | Press Distributed<br>Power on Gauges scree |                                    |                                         |                                 |                            |                                     | en.                |     |                                                  |                                        |  |
| 4.  | Press REMOTE<br>SETUP                      |                                    |                                         |                                 |                            |                                     |                    |     |                                                  |                                        |  |
| 5.  | Enter                                      | the <b>DF</b>                      | <sup>P</sup> Lea                        | <b>d</b> lo                     | com                        | otive                               | nun                | nbe | er using:                                        |                                        |  |
|     | COL                                        | JNT<br>P                           | CO                                      | TAUC<br>OWN                     | Г                          | DI                                  | GIT                |     | DIGIT<br>RIGHT                                   |                                        |  |
| _   |                                            | OPPO                               | RITE                                    |                                 | 6                          |                                     |                    |     |                                                  |                                        |  |
| 6.  | Press                                      | DIR                                | 'N                                      | or                              | D                          |                                     | to                 | set | : DP Remot                                       | e unit                                 |  |
|     | directi                                    | on rel                             | ative                                   | to [                            | DP L                       | .ead u                              | nit.               |     |                                                  |                                        |  |
| 7.  | Press                                      | DO                                 | NE                                      |                                 |                            |                                     |                    |     |                                                  |                                        |  |
| 8.  | Simult<br>• A p<br>from<br>• DP<br>• Cre   | aneou<br>enalty<br>m the<br>indica | isly:<br>bral<br>DP L<br>tor d<br>ssage | ke is<br>ead<br>lispla<br>e dis | init<br>uni<br>ays<br>play | iated.<br>t).<br><b>Remo</b><br>/s: | (PC<br><b>te</b> . | S w | vill be recov                                    | ered                                   |  |
| AB  | CONF                                       | IGURE                              | D A                                     | S DP                            | C R                        | ЕМОТ                                | EUI                | NIT |                                                  |                                        |  |
|     | DP TO                                      | RELEA                              | SE, 4                                   | AUTO                            | о то                       | D HAN                               | DLE                | -0  | FF                                               |                                        |  |
| 9.  | Place I                                    | Indepe                             | ende                                    | nt B                            | rak                        | e hand                              | dle t              | o R | EL (Release                                      | 2).                                    |  |
| 10. | Place I                                    | Autom                              | ומדוכ                                   | Bra                             | ke n                       | andle                               | to I               | 10  | (Handle-Of                                       | T).                                    |  |
| 11. | Insert                                     | IOCKIN                             | g pir                                   | on                              | the                        | Autor                               | nati<br>nati       | св  | rake nandle                                      | ).<br>                                 |  |
| 12. | from <b>F</b>                              | reight                             | ; to <b>(</b>                           | cree<br>Cut C                   | n, A<br>Dut.               | uto B                               | rk st              | att | is indicator                                     | changes                                |  |
|     | — ER —                                     |                                    | BP —                                    |                                 |                            |                                     |                    |     | - Distance                                       |                                        |  |
|     | 0                                          | Rear                               |                                         | (                               | 20                         | 0.00                                | 60 70 - 80 MPH     |     | 0<br>9 6 3 0 3 6<br>everser Effort Kib<br>Cntr 0 | 2250<br>9 12 15 18<br>Throttle<br>Idle |  |
|     |                                            | PCS<br>OPEN                        |                                         |                                 |                            |                                     |                    |     | NO                                               | RF<br>COMM                             |  |
|     |                                            | RED AS D                           | PC RE                                   |                                 | UNIT                       | FF                                  |                    |     |                                                  |                                        |  |
|     |                                            |                                    |                                         |                                 |                            |                                     |                    |     |                                                  |                                        |  |

 ID Code:
 00000

 Marker:
 Off

 EM:
 Disabled

 Ind Brk
 - Auto Brk

 Cut Out
 Remote

13. Close windows and lock doors.

- 14. Release hand brake(s).
- 15. Ensure angle cocks are fully open on coupled ends.

## GE Locomotives

#### TAKING CHARGE OF DP UNITS

#### GE - Lead Unit Set Up

 Ensure DP Lead switches and controls are in correct positions (see table below).

| SWITCHES AND CONTROLS     | POSITION         |
|---------------------------|------------------|
| ENGINE CONTROL            | RUN              |
| DISTRIBUTED POWER BREAKER | ON               |
| ENGINE RUN                | ON               |
| GEN FIELD                 | ON               |
| CONTROL                   | ON               |
| DYNAMIC BRAKE             | ON               |
| REVERSER                  | Neutral          |
| AUTOMATIC BRAKE           | REL (Release)    |
| INDEPENDENT BRAKE         | FULL APPLICATION |

- 2. Press Distributed Power on Gauges screen.
- 3. Press LEAD SETUP

#### 4. Enter the **DP Remote** locomotive number using:

| COUNT | COUNT | DIGIT | DIGIT |
|-------|-------|-------|-------|
| UP    | DOWN  | LEFT  | RIGHT |

5. Press LINK

#### 6. Simultaneously:

- A penalty brake is initiated.
- Crew message displays:

#### DISTRIBUTED POWER LINK / UNLINK PENALTY TO CLEAR PENALTY, GO TO SUPPRESSION

- 7. Place Automatic Brake handle to SUP (Suppression).
  - Crew message displays:

#### DISTRIBUTED POWER LINK / UNLINK PENALTY REMAIN IN SUPPRESSION FOR 8 SECONDS

• Followed by:

## DISTRIBUTED POWER LINK / UNLINK PENALTY

- The above crew message may remain displayed for up to 2 minutes, no further action is required during this time.
- 8. Wait for Linked OK message to appear.
- 9. Link to additional DP Remote(s) if required.
- 10. Press DONE
- 11. Wait for crew message to display:

DP: CHARGE TRAIN BEFORE RUNNING BRAKE PIPE TEST

- Place Automatic Brake handle to REL (Release) to recover penalty and charge the air brake system.
  - Crew message displays:

#### DP: PERFORM BRAKE PIPE TEST WHEN READY

NOTE: If Distributed Power Operation screen doesn't appear, press Distributed Power

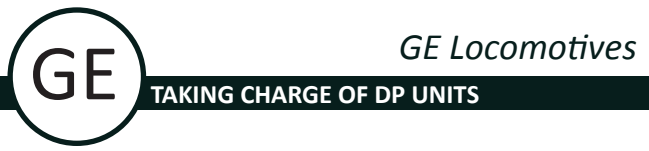

#### GE - DP Brake Pipe Test

- 1. Ensure **Reverser** is **centered** and **Automatic Brake** handle is in **REL** (Release).
- 2. Ensure individual **Flow** is **not greater than 60 cfm** on the DP Lead or DP Remote(s).
- 3. Ensure sum of DP Lead and DP Remote(s) Flow is 90 cfm or less and is stable for 1 min (±1 cfm).

| ID         | A-2221 | B-2220    |
|------------|--------|-----------|
| Throttle   | Idle   | Idle      |
| Load TE    | 0 K    | 0 К       |
| Consist TE | 0:1 0K |           |
| BP         | 90     | 90 Step 3 |
| Flow       | 10     | 20 4      |

NOTE: If Brake Pipe Test key is visible go to Step 7.

| 4. | Press | Distributed<br>Power | on Gauges screen.                                                                                                    |
|----|-------|----------------------|----------------------------------------------------------------------------------------------------|
| 5. | Press | DP MAIN<br>MENU      |                                                                                                    |
| 6. | Press | SYSTEM               |                                                                                                    |
| 7. | Press | BRK PIPE<br>TEST     | NOTE: The Brake Pipe Test key is only visible<br>when the train is stopped, Independent Brake<br>is in FULL APPLICATION and the Automatic |
| 8. | Press | EXECUTE              | Brake III KEL.                                                                                                    |

Crew message displays:

#### DP: BP TEST: SET AUTO BRAKE TO MIN SERVICE

- 9. Place Automatic Brake handle to exactly MIN (Minimum Reduction) or test cannot be completed.
  - Crew message displays:

#### **DP: BP TEST: IN PROGRESS**

• BP Test may take up to 3 minutes to complete. During this time DP System Mode will be in Idle.

The following is only applicable during DP Set Up.

Crew message displays:

#### DP: BP TEST OK, SELECT RUN MODE ON MODE SCREEN

#### 10. Set DP Mode to RUN.

| a) Press                          | Distributed<br>Power | on Gauges screen.               |  |  |
|-----------------------------------|----------------------|---------------------------------|--|--|
| b) Press                          | DP Main<br>Menu      |                                 |  |  |
| c) Press                          | MODE                 |                                 |  |  |
| d) Press                          | RUN                  |                                 |  |  |
| e) Press                          | EXECUTE              |                                 |  |  |
| f) Press                          | EXIT                 | to return to the Gauges screen. |  |  |
| DP Mode: Run <del>- Step</del> 10 |                      |                                 |  |  |
| ID A                              | A-2221 B-            | 2220                            |  |  |
| Throttle                          | Idle                 | Idle                            |  |  |

**NOTE:** In the event of a Brake Pipe test failure, recharge the train and restart procedure from step 1.

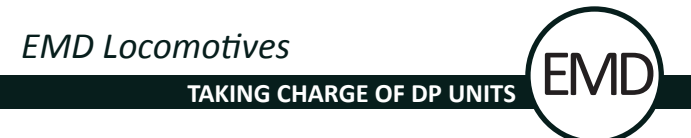

#### EMD - Remote Unit Set Up

- Ensure regulating/feed valve is set to 90 psi, EOT ID Code is set to 00000 and if equipped, marker lights ON when DP Remote is on extreme tail end.
- 2. Ensure DP Remote switches and controls are in correct positions (see table below).

|             |                           |                          |                  |                  |                         |                | DOSITION                |             |  |
|-------------|---------------------------|--------------------------|------------------|------------------|-------------------------|----------------|-------------------------|-------------|--|
|             |                           |                          |                  |                  |                         |                | PUSITION                |             |  |
|             | DP RADIO BREAKER          |                          |                  |                  |                         |                |                         |             |  |
|             |                           |                          |                  |                  |                         |                | OFF                     |             |  |
|             | GEN                       |                          |                  |                  |                         |                | OFF                     |             |  |
|             | FLIFI                     |                          | ı                |                  |                         |                | ON                      |             |  |
|             |                           |                          | VITCH            | 4                |                         |                |                         | ON)         |  |
|             | REVE                      | RSFR                     | viici            |                  |                         |                | Remov                   | ed.         |  |
|             | AUTO                      | ΜΑΤΙά                    |                  | KF               |                         |                | REL (Rele               |             |  |
|             | INDE                      | PENDE                    |                  | RAKE             |                         |                |                         |             |  |
|             | INDE                      |                          |                  |                  |                         |                |                         | c/ mon      |  |
| 3.          | Press                     | Mor<br>Choir             | re<br>ces        | if Dis           | stributed<br>Power      | is no          | ot visible.             |             |  |
| 4.          | Press                     | Distrib<br>Pow           | outed<br>ver     | on G             | auges sci               | reen           |                         |             |  |
| 5.          | Press                     | REM0<br>SET              | DTE<br>UP        |                  |                         |                |                         |             |  |
| 6.          | Enter                     | the DP                   | Lead             | locor            | notive n                | umb            | er using:               |             |  |
|             | COU                       | NT<br>>                  | CO<br>DO         | UNT<br>WN        | DIGIT                   |                | DIGIT<br>RIGHT          |             |  |
| _           |                           | OPPO                     | SITE             |                  | SAME                    | 1.             |                         |             |  |
| 7.          | Press                     | DIR                      | 'N               | or               | DIR'N                   | to s           | set DP Rem              | ote unit    |  |
|             | directi                   | on rela                  | ative            | to DP            | Lead uni                | t.             |                         |             |  |
| 8.          | Press                     | DOM                      | NE               |                  |                         |                |                         |             |  |
| 9.          | Simultaneously:           |                          |                  |                  |                         |                |                         |             |  |
|             | • A p                     | enalty                   | brak             | e is ini         | tiated. (F              | PCS            | will be reco            | vered       |  |
|             |                           | m the                    |                  | ead un           | it).                    |                |                         |             |  |
|             | • DP                      | w mos                    |                  | displa           | appears.                |                |                         |             |  |
|             | • cre                     | wines                    | sage             | uispia           | iys.                    |                |                         |             |  |
| PL          | ACE IND                   | AIR BRA<br>P HANI        | AKE CO<br>DLE IN | JNFIGU<br>TO REL | JRED AS DI<br>EASE, AUT | pc RE<br>10 HA | NDLE TO HA              | NDLE-OFF    |  |
| 10.         | Place I                   | ndepe                    | ender            | nt Bral          | <b>ke</b> handle        | e to           | <b>REL</b> (Releas      | se).        |  |
| 11.         | Place I                   | Autom                    | atic             | Brake            | handle to               | o HC           | ) (Handle-O             | off).       |  |
| 12.         | Insert                    | lockin                   | g pin            | on the           | e Automa                | atic I         | Brake hand              | le.         |  |
| 13.         | On the                    | e Gaug<br>- <b>CUT (</b> | es sc<br>DUT.    | reen, I          | AIR BRAH                | KE SI          | E <b>TUP</b> displa     | iys:        |  |
| 141,<br>Equ | ,172 MI<br>valizing Res – | CN 8847<br>Brake         | Pipe —           |                  | 30 40 50                | >              | Accel Len<br>0 MPH 5,71 | 8 ft Center |  |
|             |                           |                          |                  | £ 20             |                         | 50 7           | Consist Effor           |             |  |
|             | U                         | Ľ                        | )                | -10              | <b>_</b>                | 70 -           | Load -                  | A Idle      |  |
| Rea         |                           | Main<br>138              | - BC -           | 5                | 80                      | $\checkmark$   | 0 600 10                | 000 1500    |  |
| WHE         | EL PCS                    | 100                      | DYN              |                  | U.U M                   | UNIT           | AB                      | RF NO EOT   |  |
| SLIF        | OPEN                      |                          | BRAKE            | ±0.01            | ALERI                   | ALARM          |                         | COMM MOVE   |  |
|             |                           |                          |                  |                  | ÎN                      | _              |                         | 7 -         |  |
|             | FUEL 2,81                 | 0 Imp C                  | Gal              |                  | IDENT                   | 0              | Арр                     | lies to     |  |
|             |                           |                          | TUP              |                  |                         |                | TIBS                    | only.       |  |
| 14          | Close                     | - CUI (                  |                  | nd look          | dears                   |                |                         |             |  |
| 14.         | Close                     | windo                    | wsar             | 10 10Ck          | uoors.                  |                |                         |             |  |

- 15. Release hand brake(s).
- 16. Ensure angle cocks are fully open on coupled ends.

## EMD Locomotives TAKING CHARGE OF DP UNITS EMD - Lead Unit Set Up

 Ensure DP Lead switches and controls are in correct positions (see table below).

| SWITCHES AND CONTROLS | POSITION         |
|-----------------------|------------------|
| ISOLATION SWITCH      | RUN              |
| DP RADIO BREAKER      | ON               |
| ENGINE RUN            | ON               |
| GEN FIELD             | ON               |
| FUEL PUMP             | ON               |
| DYN BRK SWITCH        | CUT IN (ON)      |
| REVERSER              | Neutral          |
| AUTOMATIC BRAKE       | REL (Release)    |
| INDEPENDENT BRAKE     | FULL APPLICATION |

- 2. Press **Distributed** on Gauges screen.
- 3. Press LEAD SETUP

DIGIT

LEFT

DIGIT

RIGHT

4. Enter the **DP Remote** locomotive number using:

| COUNT | COUNT |
|-------|-------|
| UP    | DOWN  |

- 5. Press LINK
- 6. Simultaneously:
  - A penalty brake is initiated.
  - Crew message displays:

#### DISTRIBUTED POWER LINK / UNLINK PENALTY REMAIN IN SUPPRESSION FOR 8 SECONDS

- 7. Place Automatic Brake handle to SUP (Suppression).
- 8. Wait for Linked OK message to appear.
- 9. Link to additional DP Remote(s) if required.
- 10. Press DONE
  - Crew message displays:

#### DISTRIBUTED POWER LINK / UNLINK PENALTY PENALTY SOURCE IS STILL PRESENT

 The above crew message may remain displayed for up to 2 minutes, no further action is required during this time. It will then change to the following message:

#### CHARGE TRAIN BEFORE RUNNING BRAKE PIPE TEST

- 11. When the above crew message appears, place the **Automatic Brake** handle to **REL** (Release) to recover penalty and charge the air brake system.
  - Crew message displays:

#### PERFORM BRAKE PIPE TEST WHEN READY

#### EMD - DP Brake Pipe Test

- 1. Ensure **Reverser** is **centered** and **Automatic Brake** handle is in **REL** (Release).
- 2. Ensure individual **Flow** is **not greater than 60 cfm** on the DP Lead or DP Remote(s).
- 3. Ensure sum of DP Lead and DP Remote(s) Flow is 90 cfm or less and is stable for 1 min (±1 cfm).

|            | FRONT  |        | BACK   |
|------------|--------|--------|--------|
| RUN        | A-8821 | B-8814 |        |
| THROTTLE   | IDLE   | IDLE   |        |
| LOAD       | 0 A    | 0 A    |        |
| CONSIST    | 0:1 0K | N/A    |        |
| BRAKE PIPE | 90     | 90     | Step 3 |
| FLOW       | 10 🔶   | 20     |        |

NOTE: If Brake Pipe Test key is visible go to Step 6.

| 4. | Press                  | Distributed<br>Power | on Gauges screen.                                                                                                    |  |  |
|----|------------------------|----------------------|----------------------------------------------------------------------------------------------------|--|--|
| 5. | Press                  | SYSTEM               |                                                                                                    |  |  |
| 6. | Press                  | BRK PIPE<br>TEST     | <b>NOTE:</b> The Brake Pipe Test key is only visible<br>when the train is stopped, Independent Brake<br>is in FULL APPLICATION and the Automatic |  |  |
| 7. | Press                  | EXECUTE              | Blake III KEL.                                                                                                    |  |  |
|    | Crew message displays: |                      |                                                                                                    |  |  |

BP TEST: SET AUTO BRAKE TO MIN SERVICE

- 8. Place Automatic Brake handle to exactly MIN (Minimum Reduction) or test cannot be completed.
  - Crew message displays:

#### **BP TEST: IN PROGRESS**

• BP Test may take up to 3 minutes to complete. During this time DP System Mode will be in Idle.

The following is only applicable during DP Set Up.

Crew message displays:

#### BP TEST OK, SELECT RUN MODE ON MODE SCREEN

9. Set DP Mode to **RUN**.

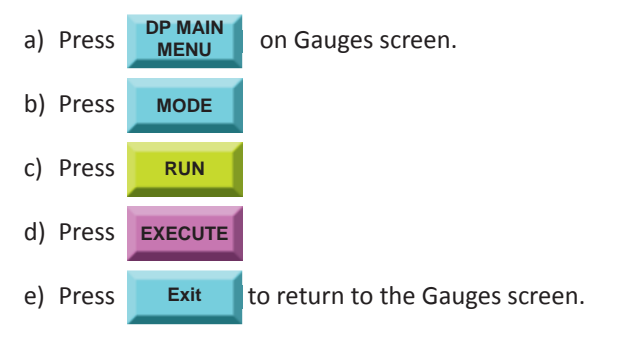

| Step 9   | FRONT<br>A-8821 | B-8814 | BACK |  |
|----------|-----------------|--------|------|--|
| THROTTLE | IDLE            | IDLE   |      |  |

**NOTE:** In the event of a Brake Pipe test failure, recharge the train and restart procedure from step 1.

# OIM Equipped Locomotives

#### OIM - Remote Unit Set Up

- Ensure regulating/feed valve is set to 90 psi, EOT ID Code is set to 00000 and if equipped, marker lights ON when DP Remote is on extreme tail end.
- 2. Ensure DP Remote switches and controls are in correct positions (see table below).

|           | SWITCHES AND CONTROLS                                              | POSITION                                     |
|-----------|--------------------------------------------------------------------|----------------------------------------------|
|           | ENGINE CONTROL                                                     | RUN                                          |
|           | DP RADIO MODULE BREAKER                                            | ON                                           |
|           | ENGINE RUN                                                         | OFF                                          |
|           | GEN FIELD                                                          | OFF                                          |
|           | CONTROL                                                            | ON                                           |
|           | DYNAMIC BRAKE                                                      | ON                                           |
|           | REVERSER                                                           | Removed                                      |
|           | AUTOMATIC BRAKE                                                    | REL (Release)                                |
|           | INDEPENDENT BRAKE                                                  | FULL APPLICATION                             |
| 3.        | Press <b>DIST</b><br><b>POWER</b> on Gauges sci                    | reen.                                        |
| 4.        | Press SETUP                                                        |                                              |
| 5.        | Enter the <b>DP Lead</b> locomotive n                              | umber using:                                 |
|           | COUNT COUNT DIGI<br>UP DOWN LEF                                    | T DIGIT<br>RIGHT                             |
| 6.        | Press OPP or SAME                                                  | to set DP Remote unit                        |
|           | direction relative to DP Lead uni                                  | t.                                           |
| 7.        | Press DONE                                                         |                                              |
| 8.        | Simultaneously:                                                    |                                              |
|           | • A penalty brake is initiated (P the DP Lead unit).               | CS will be recovered from                    |
|           | • DP REMOTE ENABLED appea                                          | rs.                                          |
|           | Crew message displays:                                             |                                              |
| AB<br>INI | CONFIGURED AS DPC REMOTE UNIT<br>DP TO RELEASE; AUTO TO HANDLE-OFI | F                                            |
| 9.        | Place Independent Brake handle                                     | e to <b>REL</b> (Release).                   |
| 10.       | Place Automatic Brake handle to                                    | o <b>HO</b> (Handle-Off).                    |
| 11.       | Insert locking pin on the Automa                                   | atic Brake handle.                           |
| 12.       | On the Gauges screen, the AUTC changes from FREIGHT to CUT O       | <b>D BRK</b> status indicator<br><b>DT</b> . |
|           |                                                                    | 90 100 110 120                               |

- 13. Close windows and lock doors.
- 14. Release hand brake(s).
- 15. Ensure angle cocks are fully opened on coupled ends.

#### OIM - Lead Unit Set Up

1. Ensure DP Lead switches and controls are in correct positions (see table below).

|            | SWITCHES AND CONTROLS                                                                        | POSITION                                           |
|------------|----------------------------------------------------------------------------------------------|----------------------------------------------------|
|            | ENGINE CONTROL                                                                               | RUN                                                |
|            | DP RADIO MODULE BREAKER                                                                      | ON                                                 |
|            | ENGINE RUN                                                                                   | ON                                                 |
|            | GEN FIELD                                                                                    | ON                                                 |
|            | CONTROL                                                                                      | ON                                                 |
|            | DYNAMIC BRAKE                                                                                | ON                                                 |
|            | REVERSER                                                                                     | Neutral                                            |
|            | AUTOMATIC BRAKE                                                                              | REL (Release)                                      |
|            | INDEPENDENT BRAKE                                                                            | FULL APPLICATION                                   |
| 2.         | Press DIST<br>POWER on Gauges scre                                                           | en.                                                |
| 3.         | Press LEAD<br>SETUP                                                                          |                                                    |
| 4.         | Enter the <b>DP Remote</b> locomotive                                                        | number using:                                      |
|            | COUNT COUNT DIGIT<br>UP DOWN LEFT                                                            | DIGIT<br>RIGHT                                     |
| 5.         | Press LINK                                                                                   |                                                    |
| 6.         | Simultaneously:                                                                              |                                                    |
|            | <ul> <li>A penalty brake is initiated</li> </ul>                                             |                                                    |
|            | Crew message displays:                                                                       |                                                    |
| DI         | STRIBUTED POWER LINK / UNLINK PENAI                                                          | LTY                                                |
| тс         | CLEAR PENALTY, GO TO SUPPRESSION                                                             |                                                    |
| 7.         | Place Automatic Brake handle to                                                              | SUP (Suppression).                                 |
|            | Crew message displays:                                                                       |                                                    |
| DIS<br>REI | TRIBUTED POWER LINK / UNLINK PENAL<br>MAIN IN SUPPRESSION FOR 8 SECONDS                      | ТҮ                                                 |
|            | <ul> <li>The above crew message may<br/>to 2 minutes, no further action<br/>time.</li> </ul> | remain displayed for up<br>is required during this |

- 8. Wait for Linked OK message to appear.
- 9. Link to additional DP Remote(s) if required.
- 10. Press DONE
- 11. Wait for crew message to display:

CHARGE TRAIN BEFORE RUNNING BRAKE PIPE TEST

12. Place Automatic Brake handle to REL (Release) to recover penalty and charge the air brake system.
Crew message displays:

PERFORM BRAKE PIPE TEST WHEN READY

#### OIM - DP Brake Pipe Test

- 1. Ensure **Reverser** is **centered** and **Automatic Brake** handle is in **REL** (Release).
- 2. Ensure Individual **Flow** is not **greater than 60 cfm** on the DP Lead or DP Remote(s).
- 3. Ensure sum of DP Lead and DP Remote(s) Flow is 90 cfm or less and is stable for 1 min (±1 cfm).

|          | A-2538 | B-2221    |
|----------|--------|-----------|
| RUN      |        |           |
| THROTTLE | IDLE   | IDLE      |
| LOAD     | 0 A    | 0 K       |
| BP       | 90     | 90 Step 3 |
| FLOW     | 10 +   | 20 +      |

NOTE: If Brake Pipe Test key is visible go to Step 7.

| 4. | Press     | DIST<br>POWER   | on Gauges screen.                                                                                                    |
|----|-----------|-----------------|----------------------------------------------------------------------------------------------------|
| 5. | Press     | DP MAIN<br>MENU |                                                                                                    |
| 6. | Press     | SYSTEM          |                                                                                                    |
| 7. | Press     | BP<br>TEST      | <b>NOTE:</b> The Brake Pipe Test key is only visible when the train is stopped, Independent Brake is in FULL APPLICATION and the Automatic |
| 8. | Press     | EXEC            | Brake in REL.                                                                                                    |
|    | • Cre     | w message       | displays:                                                                                                    |
| BF | P TEST: S | ET AUTO BRA     | AKE TO MIN SERVICE                                                                                                    |

- Place Automatic Brake handle to exactly MIN (Minimum Reduction) or test cannot be completed.
  - Crew message displays:

**BP TEST: IN PROGRESS** 

 BP Test may take up to 3 minutes to complete. During this time DP System Mode will be in Idle.

The following is only applicable during DP Set Up.

Crew message displays:

BP TEST: OK, SELECT RUN MODE ON MODE SCREEN

10. Set DP Mode to **RUN**.

| a)  | Press | MAIN<br>MENU      | on Gauges screen.               |
|-----|-------|-------------------|---------------------------------|
| b)  | Press | MODE              |                                 |
| c)  | Press | RUN               |                                 |
| d)  | Press | EXEC              |                                 |
| e)  | Press | EXIT              | to return to the Gauges screen. |
| RUN | -     | A−2538<br>Step 10 | B-2221                          |

**NOTE:** In the event of a Brake Pipe test failure, recharge the train and restart procedure from step 1.

IDLE

IDLE

ROTTLE

#### PRE-DEPARTURE REQUIREMENTS AT ORIGIN

#### **GE - DP Last Car Emergency Test**

- 1. Close angle cock between DP Lead consist and first car.
- 2. Close the angle cock ahead of the car coupled to the DP Remote consist.
- 3. Place Automatic Brake handle to EMER (Emergency).
  - Crew message displays:

#### AUTOMATIC HANDLE EMERGENCY REMAIN IN EMERGENCY FOR 60 SECONDS

- 4. Verify that DP Remote and last car go into emergency.
- 5. Ensure DP Remote **BP** is **0 psi** and **Flow** is **Out**.
- 6. After 60 seconds the crew message displays:

#### DISTRIBUTED POWER EMERGENCY EMERGENCY STILL PRESENT

• Remain in EMER (Emergency) position for another 30 seconds or until crew message displays:

#### DISTRIBUTED POWER EMERGENCY TO RECOVER AIR BRAKE, GO TO RELEASE

- 7. Place Automatic Brake handle to REL (Release).
  - ER and BP pressures return to 90 psi.
- 8. Open the angle cock ahead of the car coupled to the DP Remote consist.
- 9. Open angle cock between DP Lead consist and first car.
  - Penalty brake will recover.
  - Flow will change from OUT to a numeric value once a rise of at least **3 psi** in Brake Pipe pressure is detected within 3 minutes.

## EMD Locomotives PRE-DEPARTURE REQUIREMENTS AT ORIGIN

#### EMD - DP Last Car Emergency Test

- 1. Close angle cock between DP Lead consist and first car.
- Close the angle cock ahead of the car coupled to the DP Remote consist.
- 3. Place Automatic Brake handle to EMER (Emergency).
  - Crew message displays:

#### AUTOMATIC HANDLE EMERGENCY REMAIN IN EMERGENCY FOR 60 SECONDS

- 4. Verify that DP Remote and last car go into emergency.
- 5. Ensure DP Remote **BP** is **0 psi** and **Flow** is **Out**.
- 6. After 60 seconds the crew message displays:

#### DISTRIBUTED POWER EMERGENCY EMERGENCY STILL PRESENT

• Remain in EMER (Emergency) position for another 30 seconds or until crew message displays:

DISTRIBUTED POWER EMERGENCY TO RECOVER AIR BRAKE, GO TO RELEASE

- 7. Place Automatic Brake handle to REL (Release).
  - ER and BP pressures return to 90 psi.
- 8. Open the angle cock ahead of the car coupled to the DP Remote consist.
- 9. Open angle cock between DP Lead consist and first car.
  - Penalty brake will recover.
  - Flow will change from OUT to a numeric value once a rise of at least **3 psi** in Brake Pipe pressure is detected within 3 minutes.

#### **OIM - DP Last Car Emergency Test**

- 1. Close angle cock between DP Lead consist and first car.
- 2. Close the angle cock ahead of the car coupled to the DP Remote consist.
- 3. Place Automatic Brake handle to EMER (Emergency).
  - Crew message displays:

#### AUTOMATIC HANDLE EMERGENCY REMAIN IN EMERGENCY FOR 60 SECONDS

- 4. Verify that DP Remote and last car go into emergency.
- 5. Ensure DP Remote **BP** is **0 psi** and **Flow** is **Out.**
- 6. After 60 seconds the crew message displays:

#### DISTRIBUTED POWER EMERGENCY EMERGENCY STILL PRESENT

• Remain in EMER (Emergency) position for another 30 seconds or until crew message displays:

#### DISTRIBUTED POWER EMERGENCY TO RECOVER AIR BRAKE, GO TO RELEASE

- 7. Place Automatic Brake handle to REL (Release).
  - ER and BP pressures return to 90 psi.
- 8. Open the angle cock ahead of the car coupled to the DP Remote consist.
- 9. Open angle cock between DP Lead consist and first car.
  - Penalty brake will recover.
  - Flow will change from OUT to a numeric value once a rise of at least 3 psi in Brake Pipe pressure is detected within 3 minutes.

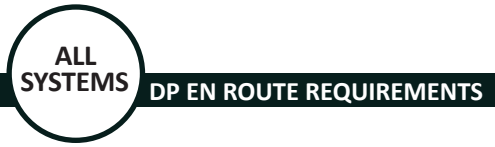

### **DP En Route Requirements**

The following chart outlines the process and procedures that must be completed or used during DP operations en route.

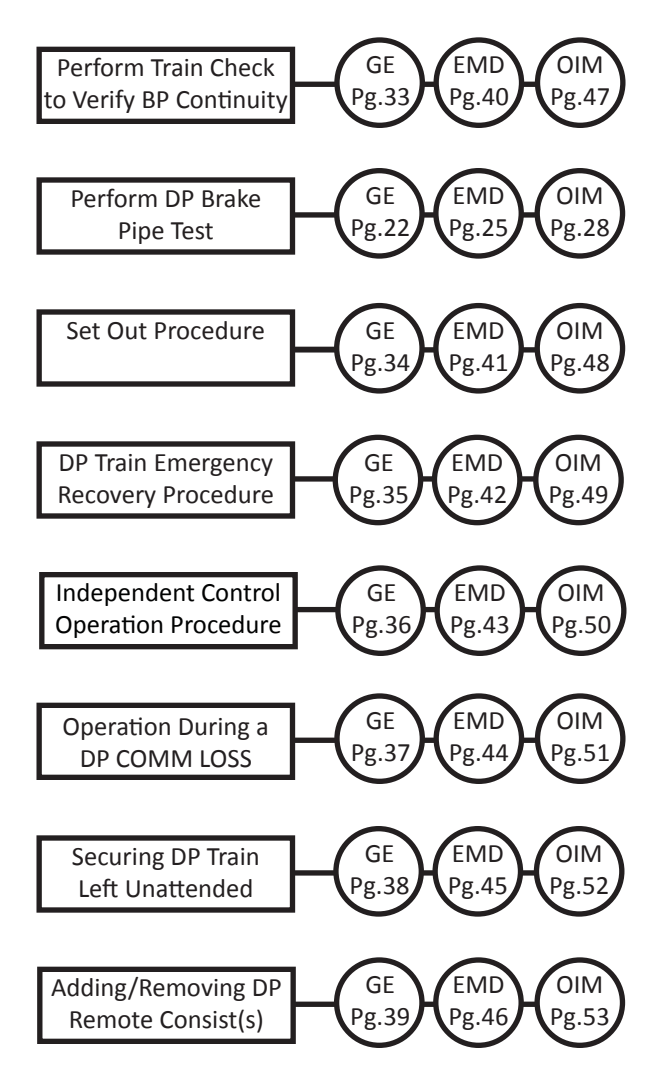

**DP EN ROUTE REQUIREMENTS** 

#### **GE - Train Check Procedure**

Train may proceed while the test is being performed.

 Make a **10 psi or greater** brake pipe reduction with Automatic Brake. Train Check key will appear following the reduction.

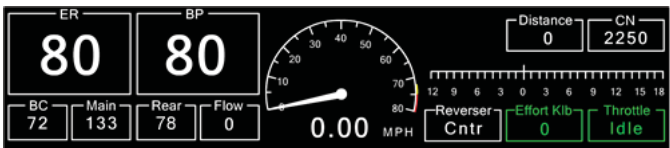

| 2. | Press    | Distributed<br>Power | on Gauges screen.            |
|----|----------|----------------------|------------------------------|
| 3. | Press    | DP Main<br>Menu      |                              |
| 4. | Press    | SYSTEM               |                              |
| 5. | Press    | TRAIN<br>CHECK       |                              |
| 6. | Press    | EXECUTE              |                              |
|    | • Cre    | w message            | displays:                    |
| D  | P: TRAII | N CHECK: C           | UTTING OUT BRAKE VALVES / WA |

Followed by:

DP: TRAIN CHECK: RELEASE AUTOMATIC BRAKE WHEN READY

#### 7. Place Automatic Brake handle to REL (Release).

Crew message displays:

**DP: TRAIN CHECK: IN PROGRESS** 

• If Train Check is successful crew message displays:

DP: TRAIN CHECK: OK

8. Press **EXIT** twice to return to the Gauges screen.

**NOTE:** If Train Check fails after 2 successive attempts, immediately inspect trainline for continuity.

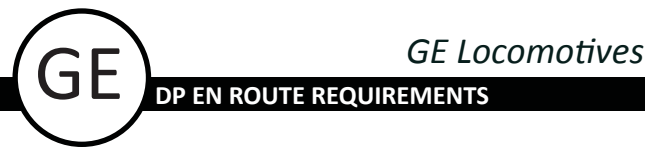

GE - Set Out Procedure (Switching En Route)

Uncoupling

**NOTE:** The Set Out key will only appear if the locomotive is stopped and the **Independent Brake** is fully applied.

- 1. Place Independent Brake handle to FULL APPLICATION.
- 2. Place Automatic Brake handle to FULL (if needed).
- 3. On the Distributed Power Operation screen, press Remote Menu to access the Set Out key.
- 4. When linked to multiple Remotes:
  - Select the Remote(s) to be placed in S/O (Set-Out) mode using
- 5. Press Set Out
- 6. Press EXECUTE
- 7. Verify DP Remote mode indicates **S/O** and **Flow** indicates **OUT**.

| ID         | A-2221 | B-2220 |         |  |  |
|------------|--------|--------|---------|--|--|
| Throttle   | Idle   | Idle   |         |  |  |
| Load TE    | 0 K    | 0 K    |         |  |  |
| Consist TE | 1:1 0K |        |         |  |  |
| BP         | 64     | 64     |         |  |  |
| Flow       | 0      | Out    | Stop 7  |  |  |
| Remote     |        | s/o    | -Step / |  |  |

#### Recoupling

- 1. Place **Independent Brake** handle to **FULL APPLICATION** (if needed).
- 2. On the Distributed Power Operation screen,

press Remote to access the Normal key.

- 3. When linked to multiple Remotes:
  - Select the Remote(s) to be placed in Norm (Normal) mode using
- 4. Press Normal
- 5. Press EXECUTE
- 6. Verify DP Remote mode indicates Norm (Normal).
- 7. Slowly open angle cocks and allow brake pipe to recharge.
- 8. Verify Flow indicates a numeric value.

## **GE** Locomotives **DP EN ROUTE REQUIREMENTS**

#### **GE - Emergency Recovery Procedure**

If an emergency brake application occurs on a DP train, the DP Remote(s) must immediately be placed in S/O (Set Out) mode after the train is stopped.

- 1. Place Independent Brake handle to FULL APPLICATION.
- 2. On the Distributed Power Operation screen, press Remote to access the Set Out key. Menu
- When linked to multiple Remotes: 3.
  - Select the Remote(s) to be placed in S/O (Set Out)
    - mode using
- 4. Press Set Out
- 5. Press EXECUTE
- 6. Verify DP Remote mode indicates S/O (Set Out) and Flow indicates OUT.

| ID         | A-2221 | B-2220 |         |
|------------|--------|--------|---------|
| Throttle   | Idle   | Idle   |         |
| Load TE    | 0 K    | 0 K    |         |
| Consist TE | 1:1 0K |        |         |
| BP         | 0      | 0      |         |
| Flow       | 0      | Out    | Stop 6  |
| Remote     |        | s/o    | -Step 0 |

7. Recover the emergency brake.

An increase in Brake Pipe (BP) pressure on the DP Remote (as seen on the DP Operation screen) confirms continuity between the DP Lead and the DP Remote. An increase in BP pressure on the HOT/IDU confirms continuity between the DP Remote and the tail end of the train.

NOTE: During this time, the DP Remote(s) will continue to display the PCS icon.

If BP pressure fails to increase on the DP Remote, it must remain in **S/O** (Set Out) mode until continuity is re-established.

When continuity has been re-established and the BP pressure begins to increase on the DP Remote, immediately place the Remote to Normal mode.

1. On the Distributed Power Operation screen,

```
Remote
press
          Menu
```

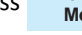

2.

- When linked to multiple Remotes:
- Select the Remote(s) to be placed in Norm (Normal)

to access the Normal key.

- mode using Press Normal
- 3.
- 4. Press EXECUTE
- 5. Verify DP Remote mode indicates Norm (Normal).
- Verify Flow indicates a numeric value. 6.

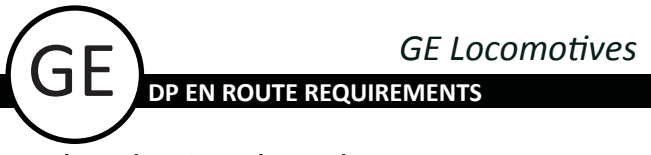

#### **GE - Independent Control Procedure**

- 1. Ensure DP system mode is set to Run.
- 2. Press Control Menu (if visible).
- 3. Press Move to Back

**NOTE**: When linked to multiple remotes and the DP Remote consist is placed in the Back group, all DP Remote consist(s) to the rear are automatically placed in the Back group.

4. Verify that the divider line appears between the "A" Lead and the "B" DP Remote.

| ID         | A-2221 | B-2220 |      |
|------------|--------|--------|------|
| Throttle   | N1     | N1     |      |
| Load TE    | 4 K    | 4 K    |      |
| Consist TE | 1:1 0K | • Ste  | ep 4 |
| BP         | 90     | 90     |      |
| Flow       | 0      | 0      |      |
| Remote     |        | Norm   |      |

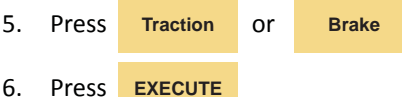

**NOTE**: The DP system will not allow the DP Remote to brake if the DP Lead is in traction.

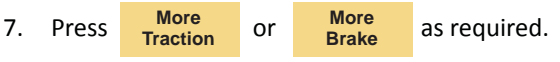

The Locomotive Engineer must pay particular attention to the train profile page(s) of the train journal to familiarize themselves with the marshalling of their train, in particular the number and location of any cars equipped with EOC (end of car cushioning).

The Locomotive Engineer must know the location of the DP Remote consist in the train for effective use of the DMD (distance measuring device) while operating in independent control. The location of the DP Remote consist is found on the train journal.

The throttle and dynamic brake settings must be constantly monitored on the DP Lead consist and the DP Remote consist. The following guidelines must be adhered to:

- a) To keep the train slack bunched, the DP Remote consist should remain in a higher throttle position than the DP Lead consist except when bunching slack only from the DP Lead consist while in Dynamic Brake.
- b) The DP Lead throttle setting must not be more than 5 positions higher than the DP Remote's throttle setting. For example: If DP Lead throttle set at 8, the DP Remote throttle must be set at 3 or higher.

8. Press Move to Front to return to synchronous operation.

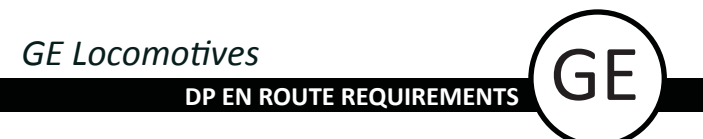

#### **GE - Operation During a DP COMM LOSS**

During a COMM LOSS, **COMM** appears above the Remote ID on Distributed Power Operation screen. If sustained, **COMM** is replaced by **COMM** and 2 audible beeps sound.

| ID       | A-2221 | COMM ← B-2220 |  |
|----------|--------|---------------|--|
| Throttle | N1     | N1            |  |

The DP Remote operating status displayed on the DP Operation screen will remain 'frozen' until DP communication is restored.

#### COMM LOSS IDLE DOWN

If it becomes necessary to initiate a COMM LOSS IDLE DOWN of a DP Remote consist, stop the train with a straight-away FULL SERVICE brake application. The train may then be moved for a maximum of 2 miles (in a state of comm loss) in an attempt to restore DP communications.

Performing a Comm Loss Idle Down does not nullify the dynamic brake on the DP Remote.

To nullify the dynamic brake on the DP Remote:

- 1. Stop the train and then initiate an emergency brake application.
- 2. Recover the air brakes at the DP Lead, as follows:
  - a) Allow the emergency / penalty timer to expire;
  - b) Place the automatic brake handle in the Release position.

When COMM is restored, the following information will be displayed on the DP Operations screen:

- Throttle on DP Remote indicates Idle.
- DP Remote Flow indicates **Out**.
- DP Remote mode indicates Isol (Isolate).

| ID         | A-2221 | B-2220 |  |
|------------|--------|--------|--|
| Throttle   | N1     | Idle   |  |
| Load TE    | 0 K    | 0 K    |  |
| Consist TE | 1:1 0K |        |  |
| BP         | 90     | 90     |  |
| Flow       | 0      | Out    |  |
| Remote     |        |        |  |

Once COMM is restored, return the DP Remote to Normal mode:

1. From the Distributed Power Operation screen:

| <ul> <li>Press</li> <li>REMOTE<br/>MENU</li> </ul> |
|----------------------------------------------------|
|----------------------------------------------------|

- Press NORMAL
- Press EXECUTE
- The DP Remote mode changes from Isol (Isolate) to Norm (Normal).
- 2. Make a sufficient brake pipe reduction so that when released, a positive release will occur.
  - A **3** psi rise in DP Remote BP pressure within 3 minutes will result in the cut in of the DP Remote brake valve and its **Flow** changing from **OUT** to a **numeric value**.

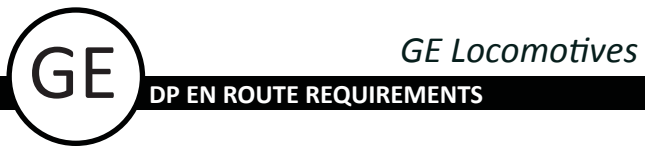

**GE - Securing DP Train Left Unattended** 

- 1. Place Independent Brake handle to FULL APPLICATION.
- 2. Make a **FULL SERVICE** brake application as per GOI requirements.
  - Allow brake pipe reduction to complete (equalize).
- 3. Set DP Mode to IDLE:

| a) Press | Distributed<br>Power | on the Gauges screen.      |
|----------|----------------------|----------------------------|
| b) Press | DP Main<br>Menu      |                            |
| c) Press | MODE                 |                            |
| d) Press | IDLE                 |                            |
| e) Press | EXIT                 | to return to Gauges screen |

- On the Distributed Power Operation screen verify the DP Mode status indicates Idle and the DP Remote BC pressure is 72 psi or greater.
- 5. Secure train as per GOI and other applicable instructions.

**DP EN ROUTE REQUIREMENTS** 

**GE - Removing or Adding DP Remote Consist** 

Removing DP Remote Consist

**NOTE:** The Set Out key will only appear if the locomotive is stopped and the **Independent Brake** is fully applied.

- 1. Place Independent Brake handle to FULL APPLICATION.
- 2. Place Automatic Brake handle to FULL (if needed).
- 3. On the Distributed Power Operation screen, press Remote Menu to access the Set Out key.
- 4. When linked to multiple Remotes:
  - Select the Remote(s) to be placed in S/O (Set-Out)
     mode using
- 5. Press Set Out
- 6. Press **EXECUTE**
- 7. Verify DP Remote mode indicates **S/O** and **Flow** indicates **OUT**.
- 8. Remove (Set Out) DP Remote consist.
- 9. End DP operation on the DP Lead by following procedure on page 55, *End DP Lead Unit*.
- 10. Re-link the DP Lead to all DP Remote consists remaining in the train by following procedure on page 21, DP Lead Unit Set Up.
- 11. Perform a DP Brake Pipe Test by following procedure on page 22, *DP Brake Pipe Test*.
- 12. End DP operation on each DP Remote consist removed from the train by following procedure on page 56, *End DP Remote Unit*.

**NOTE:** The Locomotive Engineer is responsible for ending DP operation on all DP Remote consists removed from the train unless relieved of this responsibility.

Adding DP Remote Consist

- 1. End DP operation on the DP Lead by following procedure on page 55, *End DP Lead Unit*.
- 2. Set up and link each DP Remote consist(s) to be added to the train by following procedure on page 20, DP Remote Unit Set Up.
- 3. Link the DP Lead to each DP Remote consist to be included in the train by following procedure on page 21, DP Lead Unit Set Up.
- 4. Perform a Direction Agreement Test on each DP Remote consist added by following procedure on page 9, Direction Agreement Test-Multiple Remote Consists.
- 5. Perform a DP Brake Pipe Test by following procedure on page 22, *DP Brake Pipe Test*.

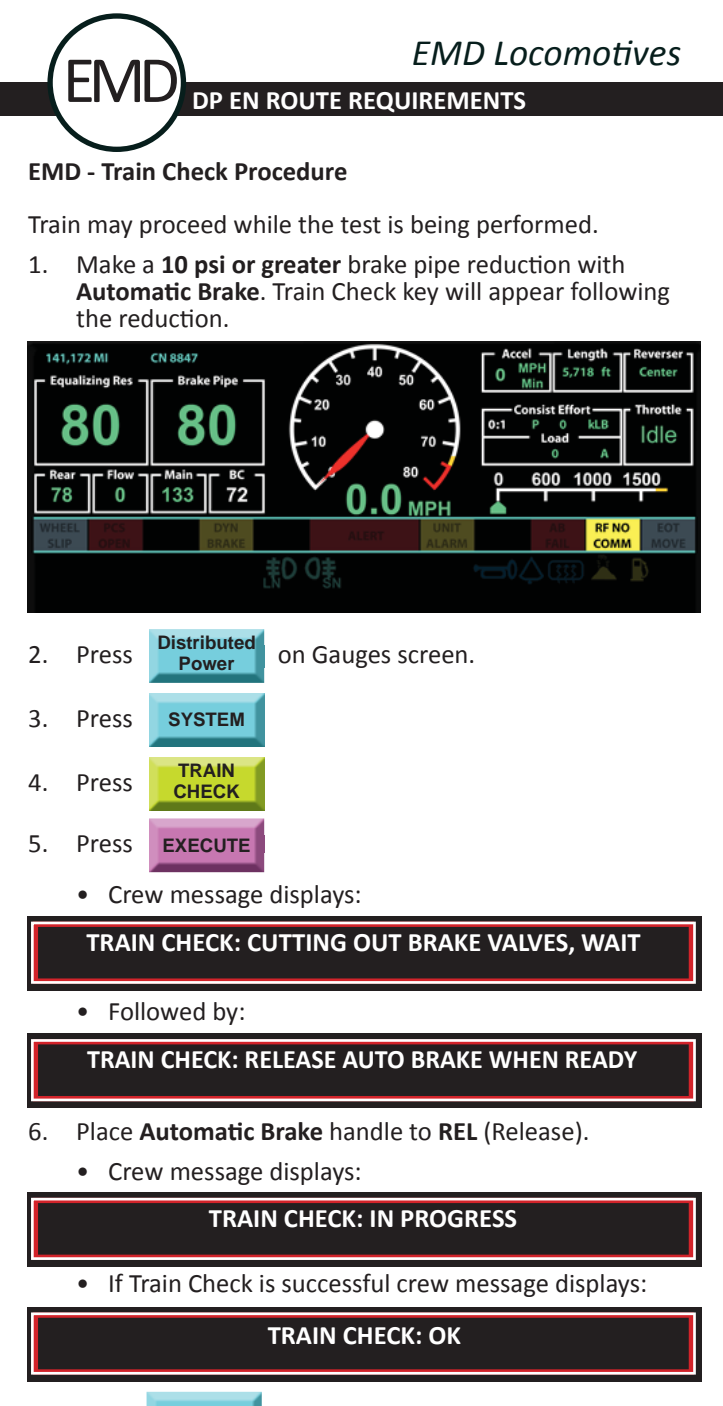

- 7. Press Exit
- to return to the Gauges screen.

**NOTE:** If Train Check fails after 2 successive attempts, immediately inspect trainline for continuity.

# EMD Locomotives

#### EMD - Set Out Procedure (Switching En Route)

Uncoupling

4.

**NOTE:** The Set Out key will only appear if the locomotive is stopped and the **Independent Brake** is fully applied.

- 1. Place **Independent Brake** handle to **FULL APPLICATION**.
- 2. Place Automatic Brake handle to FULL (if needed).
- 3. On the Distributed Power Operation screen, press **REMOTE** to access the Set Out key.
  - When linked to multiple Remotes:
- 5. Press SET OUT
- 6. Press **YES** when following prompt appears:

Set Out: Execute Command?

7. Verify DP Remote mode indicates **SET OUT** and **Flow** indicates **OUT**.

|            | FRONT  |         | BACK   |
|------------|--------|---------|--------|
| RUN        | A-8821 | B-8814  |        |
| THROTTLE   | IDLE   | IDLE    |        |
| LOAD       | 0 A    | 0 A     |        |
| CONSIST    | 0:1 0K | N/A     |        |
| BRAKE PIPE | 64     | 64      |        |
| FLOW       | 0      | OUT     | Step 7 |
| REMOTE     |        | SET OUT |        |

Recoupling

- 1. Place **Independent Brake** handle to **FULL APPLICATION** (if needed).
- 2. On the Distributed Power Operation screen,

press **REMOTE** to access the Normal key.

- 3. When linked to multiple Remotes:

  - Each remote must be placed in NORM (Normal) mode.
- 4. Press NORMAL

5.

Press **YES** when following prompt appears:

Normal: Execute Command?

- 6. Verify DP Remote mode indicates **NORM** (Normal).
- 7. Slowly open angle cocks and allow brake pipe to recharge.
- 8. Verify Flow indicates a numeric value.

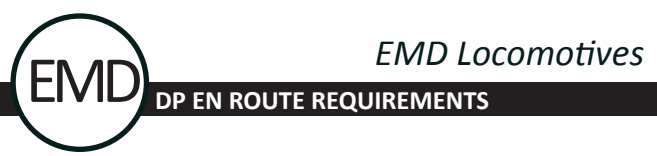

#### **EMD - Emergency Recovery Procedure**

If an emergency brake application occurs on a DP train, the DP Remote(s) must immediately be placed in Set Out mode after the train is stopped.

- 1. Place Independent Brake handle to FULL APPLICATION.
- 2. On the Distributed Power Operation screen, press REMOTE to access the Set Out key. MENU

#### When linked to multiple Remotes: 3.

Select the Remote(s) to be placed in Set Out

mode using 4

- 4. Press SET OUT
- 5. Press YES
- 6. Verify DP Remote mode indicates SET OUT and Flow indicates OUT.

|            | FRONT  |         | BACK   |
|------------|--------|---------|--------|
| RUN        | A-8821 | B-8814  |        |
| THROTTLE   | IDLE   | IDLE    |        |
| LOAD       | 0 A    | 0 A     |        |
| CONSIST    | 0:1 0K | N/A     |        |
| BRAKE PIPE | 0      | 0       |        |
| FLOW       | 0      | OUT     | Step 6 |
| REMOTE     |        | SET OUT | J      |

7. Recover the emergency brake.

An increase in Brake Pipe (BP) pressure on the DP Remote (as seen on the DP Operation screen) confirms continuity between the DP Lead and the DP Remote. An increase in BP pressure on the HOT/IDU confirms continuity between the DP Remote and the tail end of the train.

NOTE: During this time, the DP Remote(s) will continue to display the PCS icon.

If BP pressure fails to increase on the DP Remote, it must remain in Set Out mode until continuity is re-established.

When continuity has been re-established and the BP pressure begins to increase on the DP Remote, immediately place the Remote to Normal mode.

1. On the Distributed Power Operation screen,

| ss | REMOTE |
|----|--------|
| 55 | MENU   |

pre

to access the Normal key.

2. When linked to multiple Remotes:

Select the Remote(s) to be placed in NORMAL

| mode using |        | $\leftarrow$ | $\rightarrow$ |
|------------|--------|--------------|---------------|
| Press      | NORMAL |              |               |
| Press      | YES    |              |               |

- Verify DP Remote mode indicates NORMAL. 5.
- 6. Verify Flow indicates a numeric value.

3.

4.

**DP EN ROUTE REQUIREMENTS** 

FIV/I

#### **EMD - Independent Control Procedure**

- 1. Ensure DP system mode is set to Run.
- 2. Press Main Menu (if visible).
- 3. Press Move to Back

**NOTE**: When linked to multiple remotes and the DP Remote consist is placed in the Back group, all DP Remote consist(s) to the rear are automatically placed in the Back group.

 Verify that the divider line appears between the "A" Lead and the "B" DP Remote.

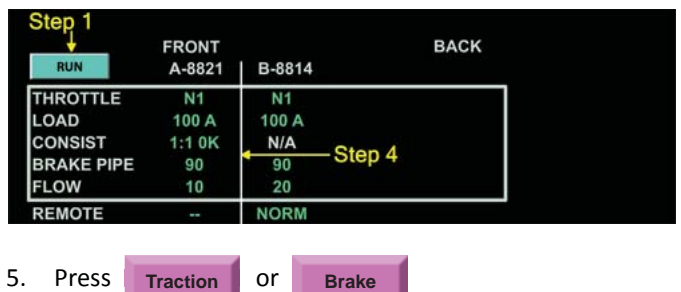

6. Press **YES** when following prompt appears:

TRACTION: Execute Command?

**NOTE**: The DP system will not allow the DP Remote to brake if the DP Lead is in traction.

7. Press More Traction or Brake as required.

The Locomotive Engineer must pay particular attention to the train profile page(s) of the train journal to familiarize themselves with the marshalling of their train, in particular the number and location of any cars equipped with EOC (end of car cushioning).

The Locomotive Engineer must know the location of the DP Remote consist in the train for effective use of the DMD (distance measuring device) while operating in independent control. The location of the DP Remote consist is found on the train journal.

The throttle and dynamic brake settings must be constantly monitored on the DP Lead consist and the DP Remote consist. The following guidelines must be adhered to:

- a) To keep the train slack bunched, the DP Remote consist should remain in a higher throttle position than the DP Lead consist except when bunching slack only from the DP Lead consist while in Dynamic Brake.
- b) The DP Lead throttle setting must not be more than 5 positions higher than the DP Remote's throttle setting. For example: If DP Lead throttle set at 8, the DP Remote throttle must be set at 3 or higher.
- 8. Press Front to return to synchronous operation.

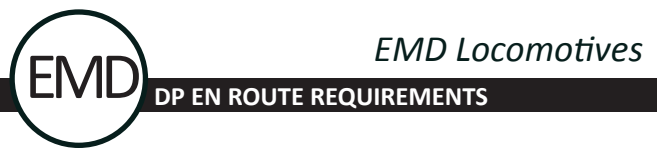

#### EMD - Operation During a DP COMM LOSS

During a COMM LOSS, **COMM** appears above the Remote ID on Distributed Power Operation screen. If sustained, **COMM** is replaced by **COMM** and 2 audible beeps sound.

| RUN      | FRONT<br>A-8821 | COMM ←<br>B-8814 | BACK |
|----------|-----------------|------------------|------|
| THROTTLE | N1              | N1               |      |

The DP Remote operating status displayed on the DP Operation screen will remain 'frozen' until DP communication is restored.

#### COMM LOSS IDLE DOWN

If it becomes necessary to initiate a COMM LOSS IDLE DOWN of a DP Remote consist, stop the train with a straight-away FULL SERVICE brake application. The train may then be moved for a maximum of 2 miles (in a state of comm loss) in an attempt to restore DP communications.

Performing a Comm Loss Idle Down does not nullify the dynamic brake on the DP Remote.

To nullify the dynamic brake on the DP Remote:

- 1. Stop the train and then initiate an emergency brake application.
- 2. Recover the air brakes at the DP Lead, as follows:
  - a) Allow the emergency / penalty timer to expire;
  - b) Place the automatic brake handle in the Release position.

When COMM is restored, the following information will be displayed on the DP Operations screen:

- Throttle on DP Remote indicates IDLE.
- DP Remote Flow indicates OUT.
- DP Remote mode indicates ISOLATE.

|            | FRONT  |           | BACK |
|------------|--------|-----------|------|
| RUN        | A-8821 | B-8814    |      |
| THROTTLE   | N1     | IDLE 🔶    |      |
| LOAD       | 100 A  | 0 A 0     |      |
| CONSIST    | 1:1 OK | N/A       |      |
| BRAKE PIPE | 90     | 90        |      |
| FLOW       | 0      | OUT 🔶     |      |
| REMOTE     |        | ISOLATE - |      |

Once COMM is restored, return the DP Remote to Normal mode:

3. From the Distributed Power Operation screen:

| • | Press | REMOTE<br>MENU |
|---|-------|----------------|
| • | Press | NORMAL         |
| • | Press | YES            |

- The DP Remote mode changes from ISOLATE to NORMAL.
- 4. Make a sufficient brake pipe reduction so that when released, a positive release will occur.
  - A 3 psi rise in DP Remote BP pressure within 3 minutes will result in the cut in of the DP Remote brake valve and its Flow changing from OUT to a numeric value.

# EMD Locomotives DP EN ROUTE REQUIREMENTS EMD

#### **EMD - Securing DP Train Left Unattended**

- 1. Place Independent Brake handle to FULL APPLICATION.
- 2. Make a **FULL SERVICE** brake application as per GOI requirements.
  - Allow brake pipe reduction to complete (equalize).
- 3. Set DP Mode to IDLE:

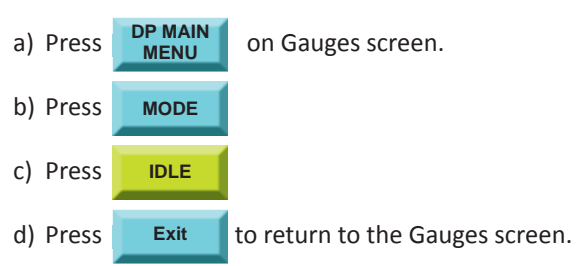

- On the Distributed Power Operation screen verify the DP Mode status indicates IDLE and the DP Remote BC pressure is 72 psi or greater.
- 5. Secure train as per GOI and other applicable instructions.

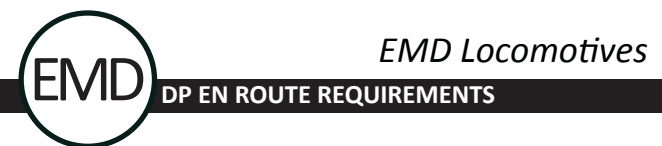

EMD - Removing or Adding DP Remote Consist

Removing DP Remote Consist

**NOTE:** The Set Out key will only appear if the locomotive is stopped and the **Independent Brake** is fully applied.

- 1. Place Independent Brake handle to FULL APPLICATION.
- 2. Place **Automatic Brake** handle to **FULL** (if needed).
- 3. On the Distributed Power Operation screen, press **REMOTE** to access the Set Out key.
- 4. When linked to multiple Remotes:
  - Select the Remote(s) to be placed in **SET OUT** Mode

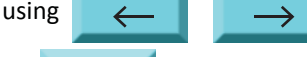

- 5. Press SET OUT
- 6. Press **YES** when following prompt appears:

#### Set Out: Execute Command?

- 7. Verify DP Remote mode indicates **SET OUT** and **Flow** indicates **OUT**.
- 8. Remove (Set Out) DP Remote consist.
- 9. End DP operation on the DP Lead by following procedure on page 57, *End DP Lead Unit*.
- 10. Re-link the DP Lead to all DP Remote consists remaining in the train by following procedure on page 24, DP Lead Unit Set Up.
- 11. Perform a DP Brake Pipe Test by following procedure on page 25, *DP Brake Pipe Test*.
- End DP operation on each DP Remote consist removed from the train by following procedure on page 58, End DP Remote Unit.

**NOTE:** The Locomotive Engineer is responsible for ending DP operation on all DP Remote consists removed from the train unless relieved of this responsibility.

#### Adding DP Remote Consist

- 1. End DP operation on the DP Lead by following procedure on page 57, *End DP Lead Unit*.
- 2. Set up and link each DP Remote consist(s) to be added to the train by following procedure on page 23, DP Remote Unit Set Up.
- 3. Link the DP Lead to all DP Remote consists to be included in the train by following procedure on page 24, *DP Lead Unit Set Up*.
- 4. Perform a Direction Agreement Test on each DP Remote consist added by following procedure on page 13, *Direction Agreement Test-Multiple Remote Consists*.
- 5. Perform a DP Brake Pipe Test by following procedure on page 25, *DP Brake Pipe Test*.

#### **OIM - Train Check Procedure**

Train may proceed while the test is being performed.

 Make a **10 psi or greater** brake pipe reduction with Automatic Brake. Train Check key will appear following the reduction.

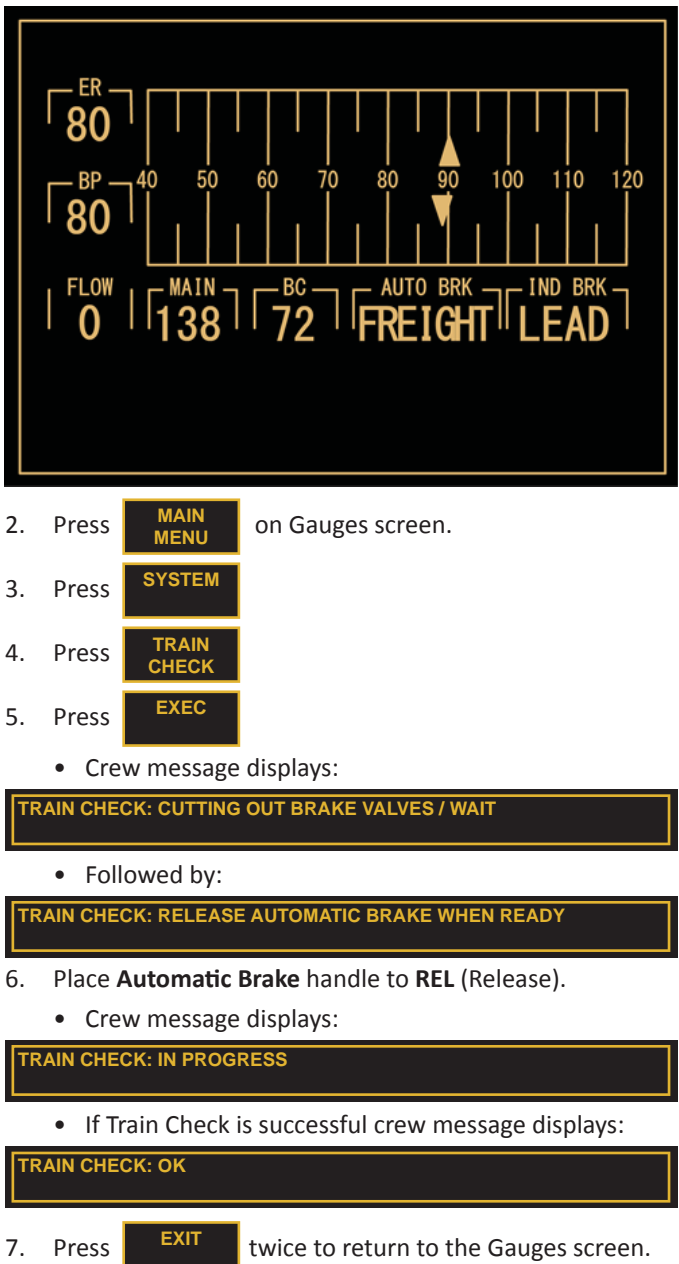

**NOTE:** If Train Check fails after 2 successive attempts, immediately inspect trainline for continuity.

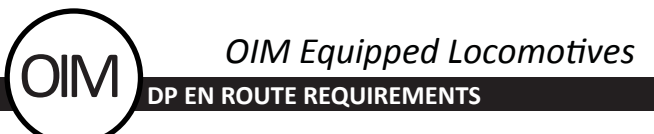

OIM - Set Out Procedure (Switching En Route)

Uncoupling

**NOTE:** The Set Out key will only appear if the locomotive is stopped and the **Independent Brake** handle is fully applied.

- Place Independent Brake handle to FULL APPLICATION.
- 2. Place Automatic Brake handle to FULL (if needed).
- On the Distributed Power Operation screen, press
   REMOTE MENU
   to access the Set Out key.
- 4. When linked to multiple Remotes:
  - Select the Remote(s) to be placed in S/O (Set-Out)
     mode using

| 5. | Press | SET<br>OUT |  |
|----|-------|------------|--|
| 6. | Press | EXEC       |  |

7. Verify DP Remote mode indicates **S/O** and **Flow** indicates **OUT**.

| 2        | A-2538 | B-2221     |
|----------|--------|------------|
| RUN      |        |            |
| THROTTLE | IDLE   | IDLE       |
| LOAD     | 0 A    | 0 K        |
| BP       | 64     | 64         |
| FLOW     | 0      | OUT Step 7 |
| REMOTE   |        | s/o        |

#### Recoupling

press

4.

5.

- Place Independent Brake handle to FULL APPLICATION (if needed).
- 2. On the Distribution Power Operation screen,

REMOTE MENU to access the Normal key.

- 3. When linked to multiple Remotes:
  - Select the Remote(s) to be placed in NORM (Normal)

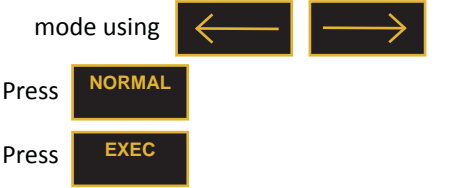

- 6. Verify DP Remote mode indicates NORM (Normal).
- 7. Slowly open angle cocks and allow brake pipe to recharge.
- 8. Verify **Flow** indicates a **numeric value**.

#### **OIM - Emergency Recovery Procedure**

If an emergency brake application occurs on a DP train, the DP Remote(s) must immediately be placed in **S/O** (Set Out) mode after the train is stopped.

- 1. Place Independent Brake handle to FULL APPLICATION.
- 2. On the Distributed Power Operation screen, press REMOTE to access the Set Out key.
- 3. When linked to multiple Remotes:
  - Select the Remote(s) to be placed in S/O (Set Out)

mode using

- 4. Press SET OUT 5. Press EXEC
- 6. Verify DP Remote mode indicates **S/O** (Set Out) and **Flow** indicates **OUT**.

|          | A-2538 | B-2221     |
|----------|--------|------------|
| RUN      |        |            |
| THROTTLE | IDLE   | IDLE       |
| LOAD     | 0 A    | 0 K        |
| BP       | 0      | 0          |
| FLOW     | 0      | OUT Step 6 |
| REMOTE   |        | s/o 🕻      |

7. Recover the emergency brake.

An increase in Brake Pipe (BP) pressure on the DP Remote (as seen on the DP Operation screen) confirms continuity between the DP Lead and the DP Remote. An increase in BP pressure on the HOT/IDU confirms continuity between the DP Remote and the tail end of the train.

**NOTE:** During this time, the DP Remote(s) will continue to display the PCS icon.

If BP pressure fails to increase on the DP Remote, it must remain in **S/O** (Set Out) mode until continuity is re-established.

When continuity has been re-established and the BP pressure begins to increase on the DP Remote, immediately place the Remote to Normal mode.

1. On the Distributed Power Operation screen,

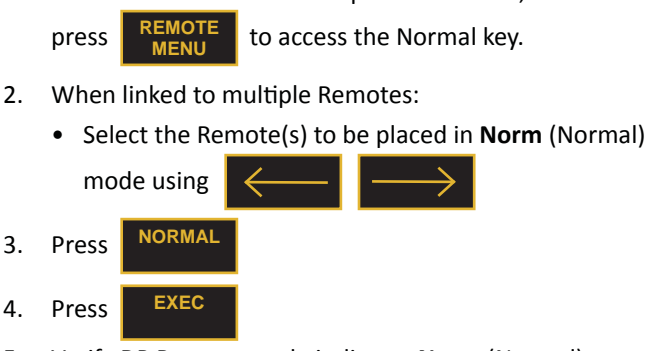

- 5. Verify DP Remote mode indicates **Norm** (Normal).
- 6. Verify **Flow** indicates a **numeric value**.

## OIM Equipped Locomotives DP EN ROUTE REQUIREMENTS

#### **OIM - Independent Control Procedure**

- 1. Ensure DP system mode is set to Run.
- 2. Press MAIN MENU (if visible).
- 3. Press BACK

**NOTE**: When linked to multiple remotes and the DP Remote consist is placed in the Back group, all DP Remote consist(s) to the rear are automatically placed in the Back group.

4. Verify that the divider line appears between the "A" Lead and the "B" DP Remote.

| RUN                            | A−2538<br>— Step1      | B-2221 |
|--------------------------------|------------------------|--------|
| THROTTLE<br>LOAD<br>BP<br>FLOW | N1<br>100 A<br>90<br>0 | N1     |
| REMOTE                         |                        | NORM   |

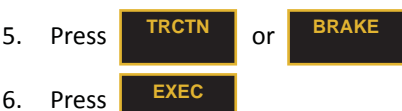

**NOTE**: The DP system will not allow the DP Remote to brake if the DP Lead is in traction.

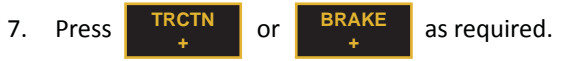

The Locomotive Engineer must pay particular attention to the train profile page(s) of the train journal to familiarize themselves with the marshalling of their train, in particular the number and location of any cars equipped with EOC (end of car cushioning).

The Locomotive Engineer must know the location of the DP Remote consist in the train for effective use of the DMD (distance measuring device) while operating in independent control. The location of the DP Remote consist is found on the train journal.

The throttle and dynamic brake settings must be constantly monitored on the DP Lead consist and the DP Remote consist. The following guidelines must be adhered to:

- a) To keep the train slack bunched, the DP Remote consist should remain in a higher throttle position than the DP Lead consist except when bunching slack only from the DP Lead consist while in Dynamic Brake.
- b) The DP Lead throttle setting must not be more than 5 positions higher than the DP Remote's throttle setting. For example: If DP Lead throttle set at 8, the DP Remote throttle must be set at 3 or higher.
- 8. Press **FRONT** to return to synchronous operation.

#### **OIM - Operation During a DP COMM LOSS**

During a COMM LOSS, **COMM** appears above the Remote ID on Distributed Power Operation screen. If sustained, **COMM** is replaced by **COMM** and 2 audible beeps sound.

|          | A-2538 | B-2280<br>COMM |  |
|----------|--------|----------------|--|
| THROTTLE | N1     | N1             |  |

The DP Remote operating status displayed on the DP Operation screen will remain 'frozen' until DP communication is restored.

#### COMM LOSS IDLE DOWN

If it becomes necessary to initiate a COMM LOSS IDLE DOWN of a DP Remote consist, stop the train with a straight-away FULL SERVICE brake application. The train may then be moved for a maximum of 2 miles (in a state of comm loss) in an attempt to restore DP communications.

Performing a Comm Loss Idle Down does not nullify the dynamic brake on the DP Remote.

To nullify the dynamic brake on the DP Remote:

- 1. Stop the train and then initiate an emergency brake application.
- 2. Recover the air brakes at the DP Lead, as follows:
  - a) Allow the emergency / penalty timer to expire;
  - b) Place the automatic brake handle in the Release position.

When COMM is restored, the following information will be displayed on the DP Operations screen:

- Throttle on DP Remote indicates IDLE.
- DP Remote Flow indicates **OUT**.
- DP Remote mode indicates ISO (Isolate).

| RUN      | A-2538 | B-2221 |  |
|----------|--------|--------|--|
| THROTTLE | N1     |        |  |
| LOAD     | 100 A  | 0 K    |  |
| BP       | 90     | 90     |  |
| FLOW     | 0      | OUT 🔶  |  |
| REMOTE   |        | ISOL ← |  |

Once COMM is restored, return the DP Remote to Normal mode:

3. From the Distributed Power Operation screen:

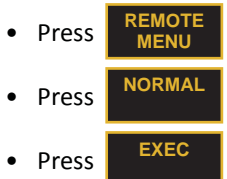

- The DP Remote mode changes from **ISO** (Isolate) to **NORM** (Normal).
- 4. Make a sufficient brake pipe reduction so that when released, a positive release will occur.
  - A 3 psi rise in DP Remote BP pressure within 3 minutes will result in the cut in of the DP Remote brake valve and its Flow changing from OUT to a numeric value.

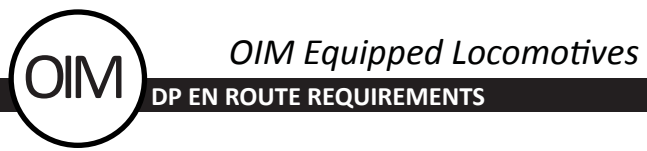

**OIM - Securing DP Train Left Unattended** 

- 1. Place Independent Brake handle to FULL APPLICATION.
- Make a FULL SERVICE brake application as per GOI requirements.
  - Allow brake pipe reduction to complete (equalize).
- 3. Set DP Mode to IDLE:

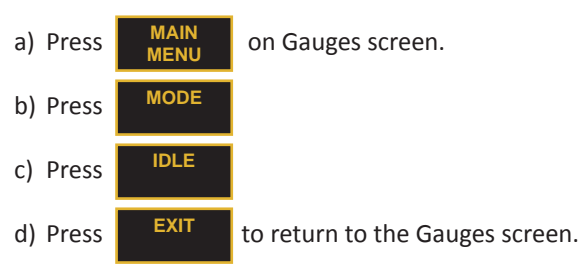

- On the Distributed Power Operation screen verify the DP Mode status indicates Idle and the DP Remote BC pressure is 72 psi or greater.
- 5. Secure train as per GOI and other applicable instructions.

#### **OIM - Removing or Adding DP Remote Consist**

#### Removing DP Remote Consist

**NOTE:** The Set Out key will only appear if the locomotive is stopped and the **Independent Brake** is fully applied.

- 1. Place Independent Brake handle to FULL APPLICATION.
- 2. Place Automatic Brake handle to FULL (if needed).
- 3. On the Distributed Power Operation screen, press **REMOTE** MENU
  to access the Set Out key.
- 4. When linked to multiple Remotes:
  - Select the Remote(s) to be placed in S/O (Set-Out) mode using
- 5. Press SE
- 6. Press EXEC
- 7. Verify DP Remote mode indicates **S/O** and **Flow** indicates **OUT**.
- 8. Remove (Set Out) DP Remote consist.
- 9. End DP operation on the DP Lead by following procedure on page 59, *End DP Lead Unit*.
- 10. Re-link the DP Lead to all DP Remote consists remaining in the train by following procedure on page 27, DP Lead Unit Set Up.
- 11. Perform a DP Brake Pipe Test by following procedure on page 28, *DP Brake Pipe Test*.
- 12. End DP operation on each DP Remote consist removed from the train by following procedure on page 60, *End DP Remote Unit*.

**NOTE:** The Locomotive Engineer is responsible for ending DP operation on all DP Remote consists removed from the train unless relieved of this responsibility.

Adding DP Remote Consist

- 1. End DP operation on the DP Lead by following procedure on page 59, *End DP Lead Unit*.
- 2. Set up and link each DP Remote consist(s) to be added to the train by following procedure on page 26, *DP Remote Unit Set Up*.
- 3. Link the DP Lead to all DP Remote consists to be included in the train by following procedure on page 27, DP Lead Unit Set Up.
- 4. Perform a Direction Agreement Test on each DP Remote consist added by following procedure on page 17, *Direction Agreement Test-Multiple Remote Consists*.
- 5. Perform a DP Brake Pipe Test by following procedure on page 28, *DP Brake Pipe Test*.

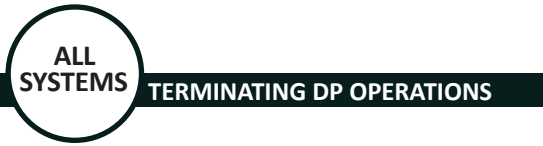

### **Terminating Distributed Power Operations**

The following chart outlines the procedures that must be completed when terminating DP operations.

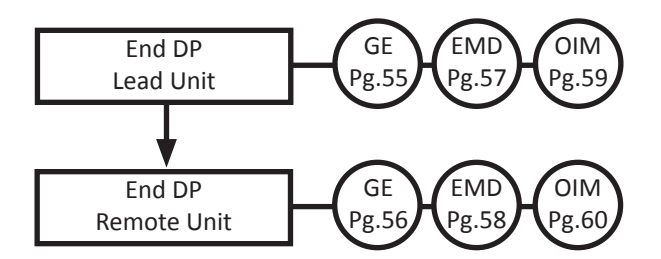

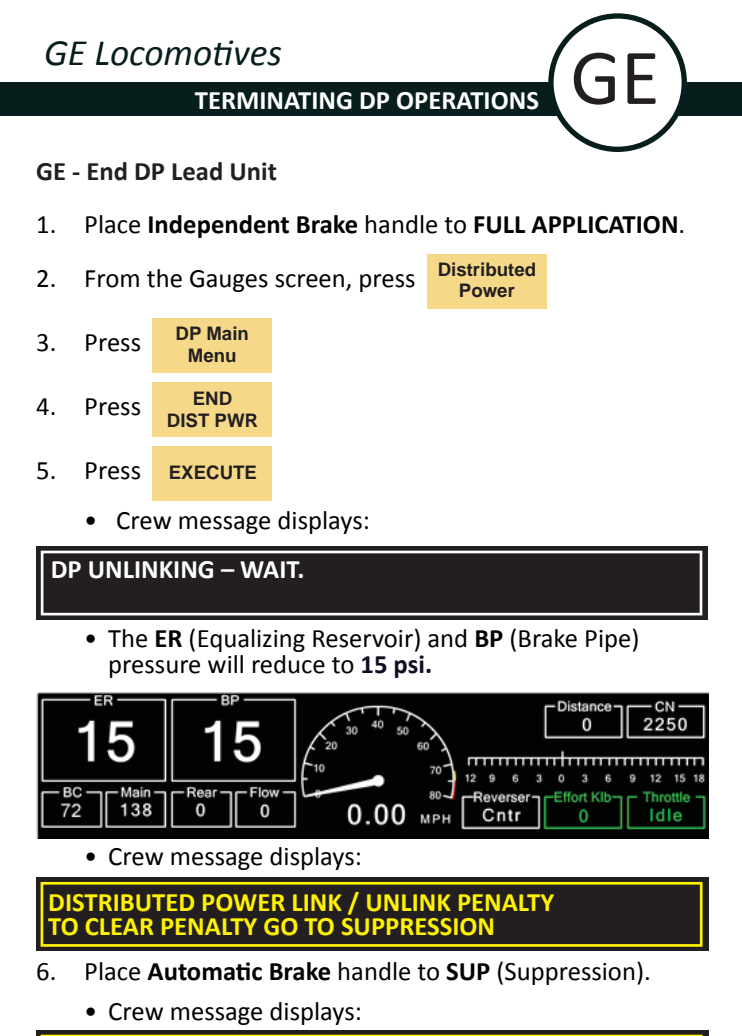

DISTRIBUTED POWER LINK / UNLINK PENALTY REMAIN IN SUPPRESSION FOR 8 SECONDS

7. When crew message disappears, place Automatic Brake handle to REL (Release).

**NOTE:** Should an emergency brake application occur at this point, follow the crew message prompts to recover the emergency brake.

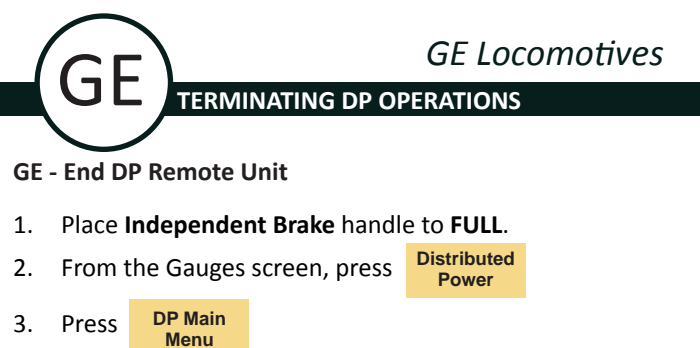

- 4. Press END
- H. PIESS DIST PWR
- 5. Press EXECUTE
- 6. Set air brake for conventional Lead operation:

| a) Press | Air<br>Brake      |
|----------|-------------------|
| b) Press | Change<br>Set Up  |
| c) Press | Air Brake<br>Mode |

- Verify Auto Brk status indicator changes from Cut Out to Freight.
- d) Press Save Set Up
- e) Confirm new set up by pressing

again.

Save

Set Up

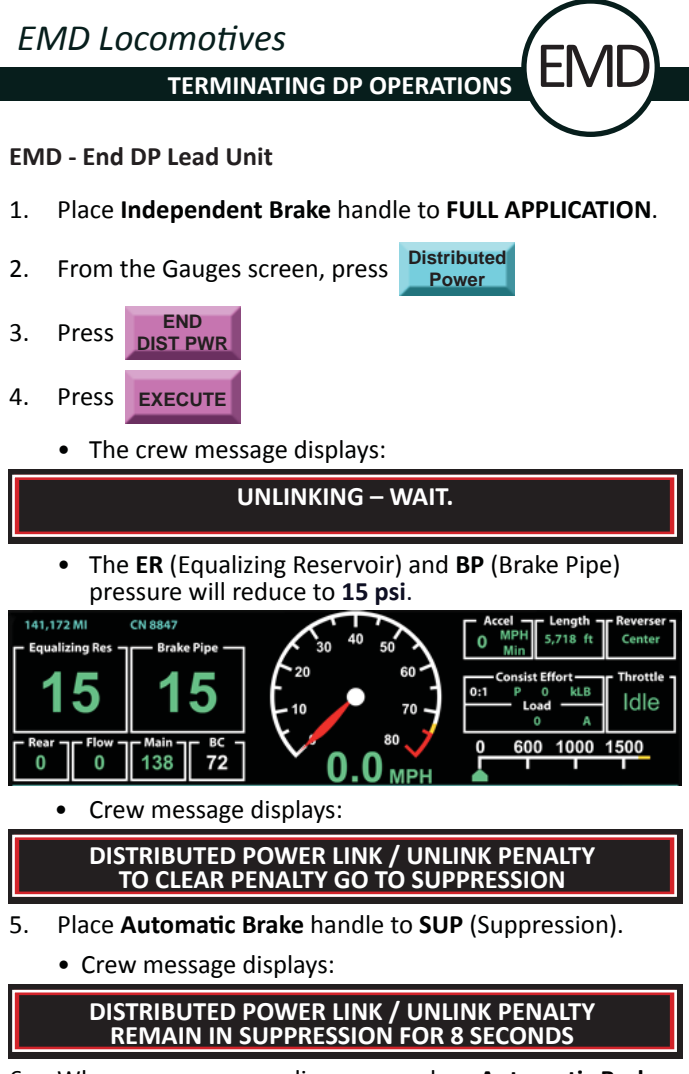

6. When crew message disappears, place Automatic Brake handle to REL (Release).

**NOTE:** Should an emergency brake application occur at this point, follow the crew message prompts to recover the emergency brake.

## EMD Locomotives TERMINATING DP OPERATIONS

EMD - End DP Remote Unit

1. Place Independent Brake handle to FULL APPLICATION.

Distributed

Power

- 2. From the Gauges screen, press
- 3. Press END DIST PWR
- 4. Press EXECUTE
- 5. Set air brake for conventional Lead operation:

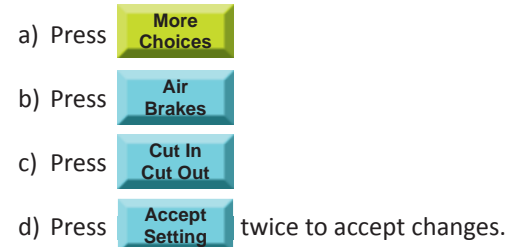

- Verify AIR BRAKE SETUP changes from
  - LEAD CUT OUT to LEAD CUT IN.

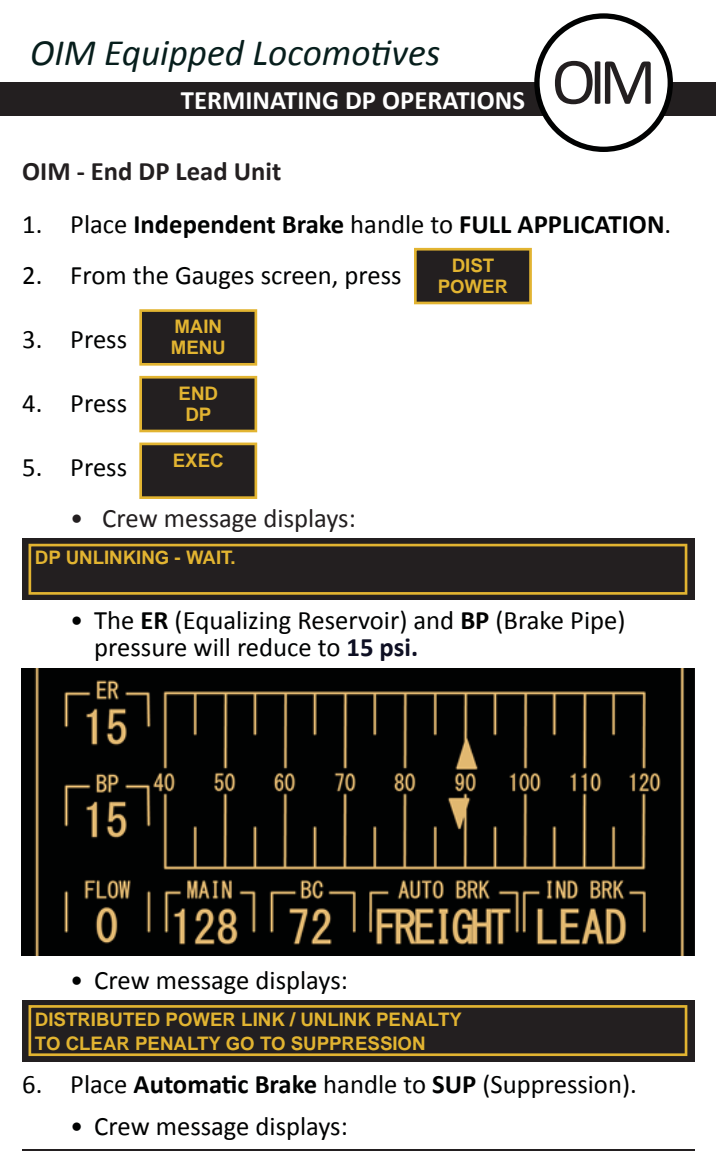

DISTRIBUTED POWER LINK / UNLINK PENALTY REMAIN IN SUPPRESSION FOR 8 SECONDS

7. When crew message disappears, place Automatic Brake handle to REL (Release).

**NOTE:** Should an emergency brake application occur at this point, follow the crew message prompts to recover the emergency brake.

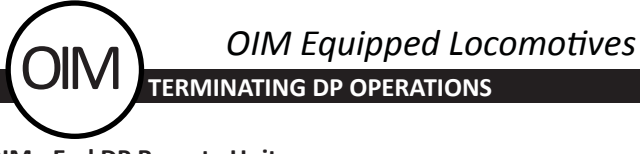

OIM - End DP Remote Unit

1. Place Independent Brake handle to FULL APPLICATION.

DIST

- 2. From the Gauges screen, press
- 3. Press MAIN MENU
- 4 Dress END
- 4. Press END DP
- 5. Press
- 6. Set air brake for conventional Lead operation:

| a) Press | EAB<br>SETUP      |
|----------|-------------------|
| b) Press | CUT IN<br>CUT OUT |
| c) Press | ACCEPT<br>NEW     |

EXEC

• Verify AUTO BRK status indicator changes from CUT OUT to FREIGHT.

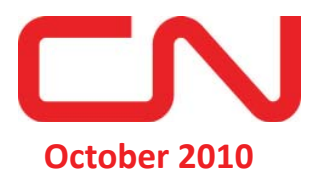